# **SCORE** USER MANUAL GUIDE(ADMIN) MM Version

# မာတိကာ

- i. Account Registration ပြုလုပ်ခြင်း
  - Phone No ဖြင့် Registrationပြုလုပ်ခြင်း
  - Email ဖြင့် Registrationပြုလုပ်ခြင်း
- ii. Administration Account ဖြင့်ဝင်ရောက်ခြင်း
  - Dashboard အတွင်းရှိ Setting များအားစီမံခန့်ခွဲခြင်း
    - Overview
    - User
    - Digital Library
    - Course
    - Cohort
    - Survey
    - Category
    - Report
    - Survey
    - Certificate
    - Course Module Lock/Unlock

# i. Account registration ပြုလုပ်ခြင်း

- ပထမဦးစွာ <u>https://edd-hub.com/en/</u> သို့သွားပါ ပြီးလျှင် Login ကိုနှိပ်ပါ။

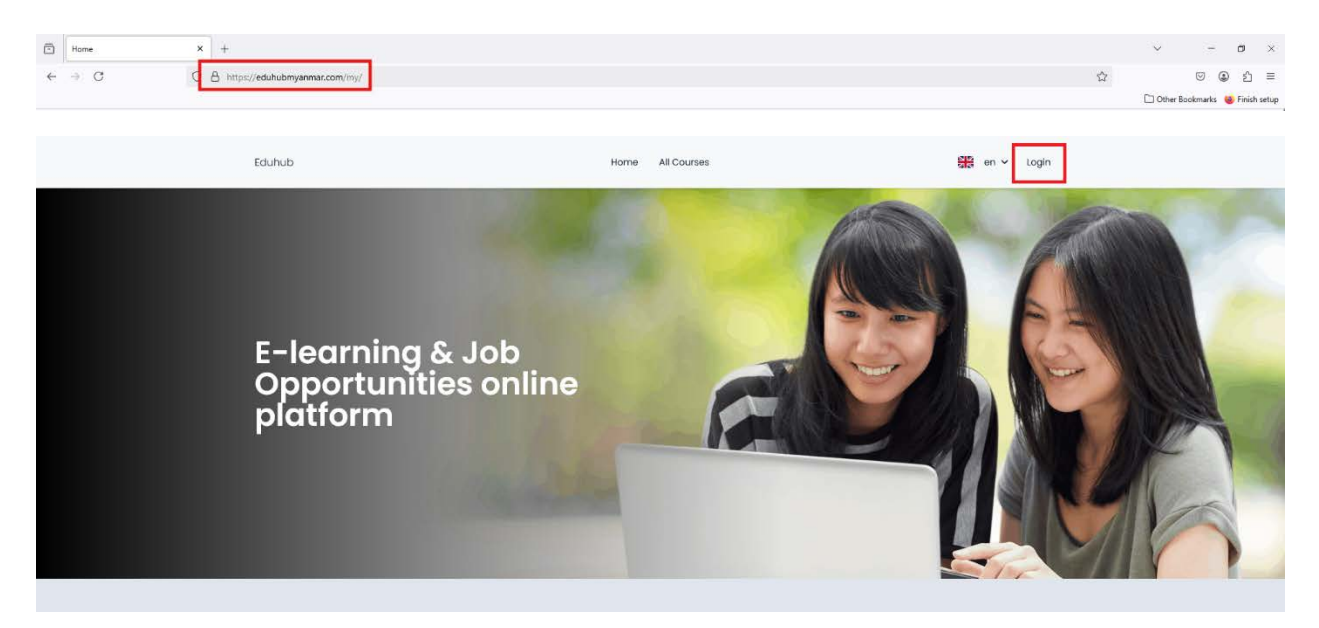

- Register ကိုနှိပ်ပါ။

| Back to Home     | 器 en v   |   |
|------------------|----------|---|
| Username:        | Register |   |
| Login            | ٢        |   |
| Forgot Password? |          |   |
|                  |          | 0 |

စာရင်းသွင်းရာတွင် Phone နံပါတ် ဖြင့်စာရင်းသွင်းခြင်း၊Emailဖြင့်စာရင်းသွင်းခြင်းဟူ၍နှစ်မျိုးရှိပါတယ်

# Phone နံပါတ်ဖြင့်စာရင်းသွင်းခြင်း

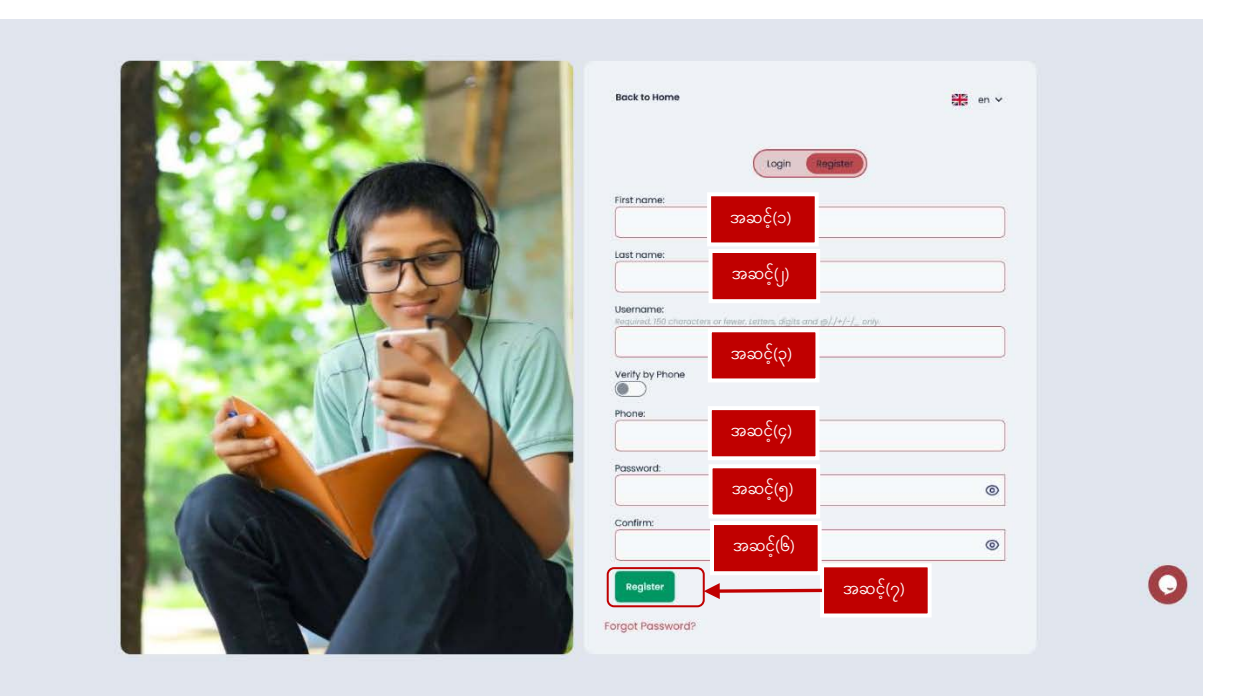

အဆင့်(၁) မိမိနာမည်၏ အစ စာလုံးကိုထည့်ပါ

အဆင့်(၂) မိမိနာမည်၏ နောက်ဆုံးစာလုံးကိုထည့်ပါ

အဆင့်(၃) website သို့ဝင်ရောက်ရန်အတွက် Username ကိုထည့်ပါ (သတိပြုရန်- အဆင့်(၁)နှင့်(၂)တွင်ရှိသော နာမည်သည် websiteအတွင်းရှိ Activityများတွင်မြင်ရမည့်နာမည်ဖြစ်သည်၊ usernameသည်websiteသို့ဝင်ရောက်ရာတွင် အသုံးပြုရမည့်နာမည်ဖြစ်သည်ကိုသတိပြု ရမည်ဖြစ်သည်)

အဆင့်(၄) Phone နံပါတ်ကိုရိုက်ထည့်ပါ

အဆင့်(၅) Password ကိုထည့်ပါ

အဆင့်(၆) Password အားနောက်တစ်ခေါက်ရိုက်ထည့်ပါ

အဆင့်(၇) Register ကိုနိုပ်ပါ

Phone Message မှပို့လာသော OTP Code အားရိုက်ထည့်၍ Verifyကိုနှိပ်ပါ

| Enter your OTP!<br>Just one more step to gol Please verify your otp and submit                                                                                                    |   |
|----------------------------------------------------------------------------------------------------|---|
| Verity         Second Second Se<br>Second Second Second Second Second Second Second Second Second Second Second Second Second Second Second Second Second Second Second Second Second Second Second Second Second Second Second Second Second Second Second Second Second Seco |   |
| atable diffusion web.com                                                                                                    |   |
|                                                                                                    | 0 |

ပြီးလျှင် Login Page သို့သွား၍ Username နှင့် Password ကိုသုံး၍ ဝင်ရောက်ပါ

# Email ဖြင့်စာရင်းသွင်းခြင်း

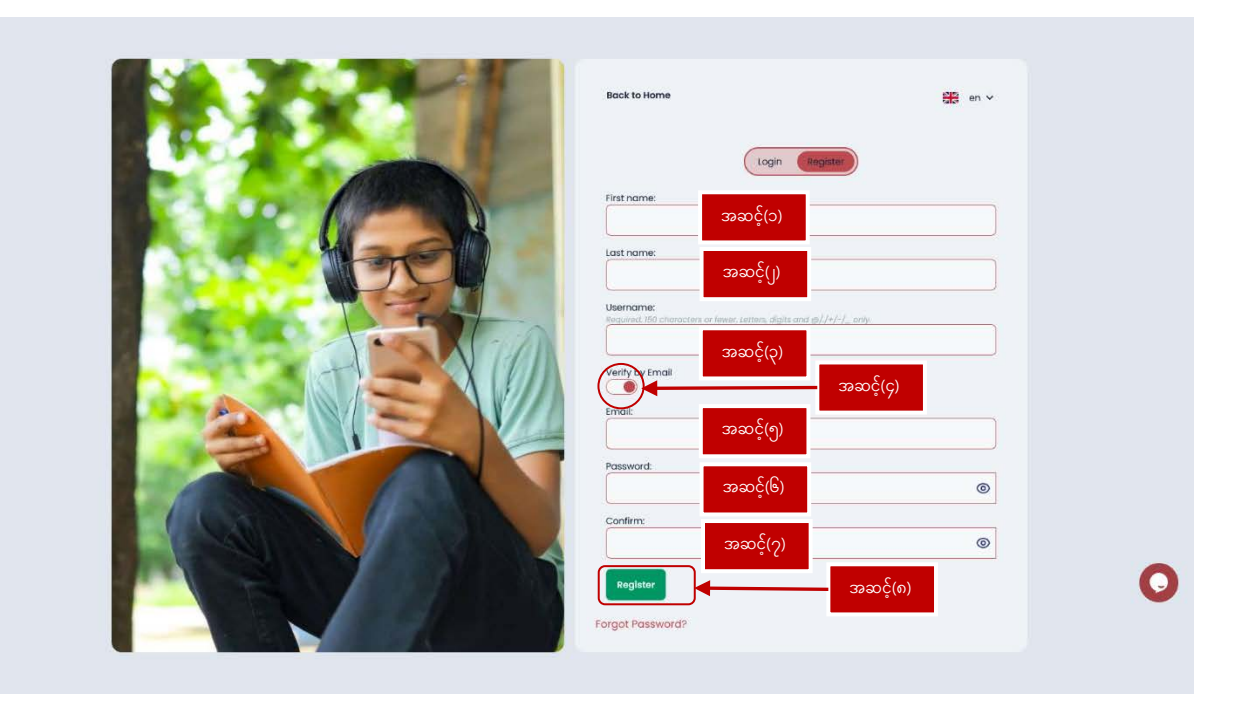

အဆင့်(၁) မိမိနာမည်၏ အစ စာလုံးကိုထည့်ပါ

အဆင့်(၂) မိမိနာမည်၏ နောက်ဆုံးစာလုံးကိုထည့်ပါ

အဆင့်(၃) website သို့ဝင်ရောက်ရန်အတွက် Username ကိုထည့်ပါ (သတိပြုရန်- အဆင့်(၁)နှင့်(၂)တွင်ရှိသော နာမည်သည် websiteအတွင်းရှိ Activityများတွင်မြင်ရမည့်နာမည်ဖြစ်သည်၊ usernameသည်websiteသို့ဝင်ရောက်ရာတွင် အသုံးပြုရမည့်နာမည်ဖြစ်သည်ကိုသတိပြု

ရမည်ဖြစ်သည်)

အဆင့်(၄) Email Account ဖြင့် Registration ပြုလုပ်ရန် Button အားဖွင့်ပေးရပါမည်

အဆင့်(၅) Email ကိုရိုက်ထည့်ပါ

အဆင့်(၆) Password ကိုထည့်ပါ

အဆင့်(၇) Password အားနောက်တစ်ခေါက်ရိုက်ထည့်ပါ

အဆင့်(၈) Registerကိုနိုပ်ပါ

Register ကိုနှိပ်ပြီးသွားပါက အောက်ပါအတိုင်း ပေါ်လာမည်ဖြစ်ပြီး email အား စစ်၍ပေးပို့လာသော message ထဲသို့ဝင်၍ verifyကိုနှိပ်ပါ။ သတိပြုရန်- တခါတရံတွင် spam mail ထဲတွင်စစ်ဆေးပါ။

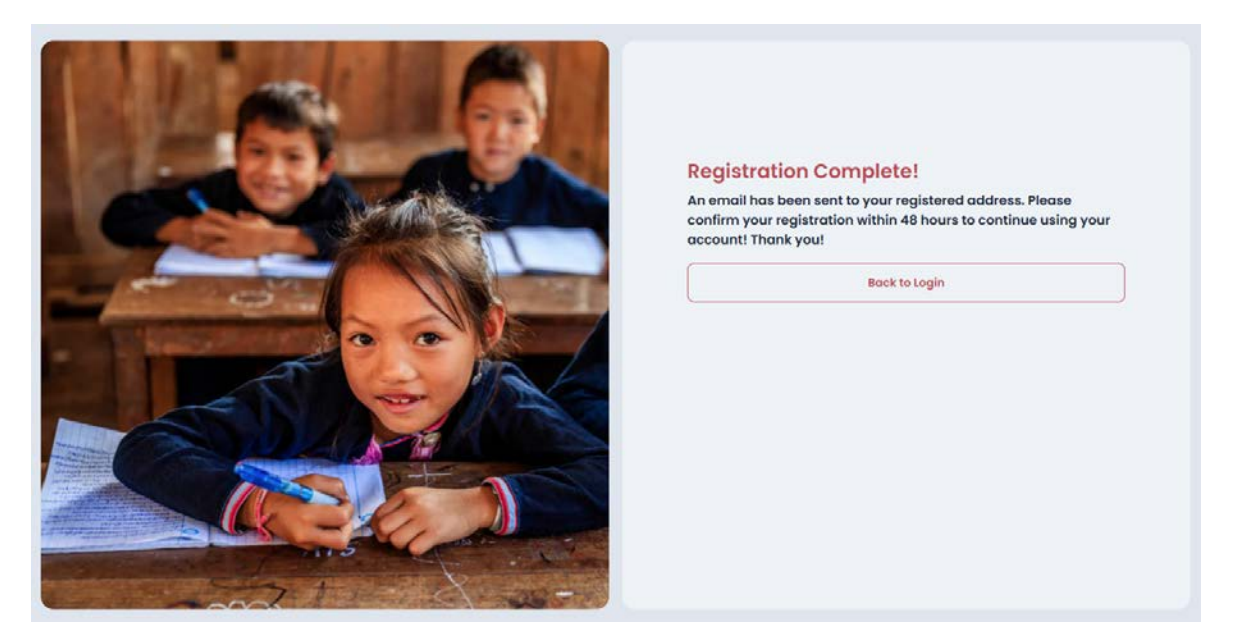

Congratulations message ပေါ်လာပြီးပါက Login Page သို့သွား၍ Username နှင့် Password ကိုသုံး၍ ဝင်ရောက်ပါ

ရံဖန်ရံခါတွင် Login ဝင်ရောက်ရန် Password မေ့သွားလျှင် Forget password? ကိုနှိပ်၍ password အားပြန်လည်သတ်မှတ်နိုင်သည်

| Back to Home            | 의판<br>설급: en ∨ |
|-------------------------|----------------|
| Username:<br>arrkartest | gin Register   |
| Password:               | ©              |
| Login                   |                |
|                         |                |
| <br>Forgot Password?    |                |

Password မေ့သွားသော Email သို့မဟုတ် Phone No ကိုထည့်ပါ ပြီးလျှင် Reset Account ကိုနှိပ်ပါ

| BUL MALLES | Back to Home                                                                                                    | en V                                                      |
|------------|----------------------------------------------------------------------------------------------------|-----------------------------------------------------------|
|            | Login R<br>Did you forget your password<br>Enter your email address or phone number<br>password reset link or otp<br>Email:<br>Phone:<br>Ø988383<br>Reset Account | egister<br>d?<br>r and if registered, you will be given a |

Reset Account နှိပ်ပြီးသွားပါက Message (or) Email သို့ ပေးပို့လာသော OTPအားရိုက်ထည့်ပြီး Verify ကိုနှိပ်ပါ

| Varia         Second Control         Second Control         Second Contro </th <th>Dohr</th> <th>Enter your OTP!<br/>Just one more step to go! Please verify your otp and submit</th> <th></th> | Dohr                   | Enter your OTP!<br>Just one more step to go! Please verify your otp and submit |   |
|----------------------------------------------------------------------------------------------------|------------------------|--------------------------------------------------------------------------------|---|
|                                                                                                    |                        | Verity<br>ဆကောင့်စင်ရောက်ခြင်းလို့ပြန်သွားပါ                                   |   |
| stabled iffusion web.com                                                                                                    | atablearifusionweb.com |                                                                                | 0 |

Verify နှိပ်ပြီးပါက Password အသစ်အား ပြန်ရိုက်ထည့်၍ Reset Password ကို နှိပ်ပါ ပြီးလျှင် Login သို့သွား ၍ ပြန်လည်တင်ရောက်အသုံးပြုနိုင်ပါပြီ

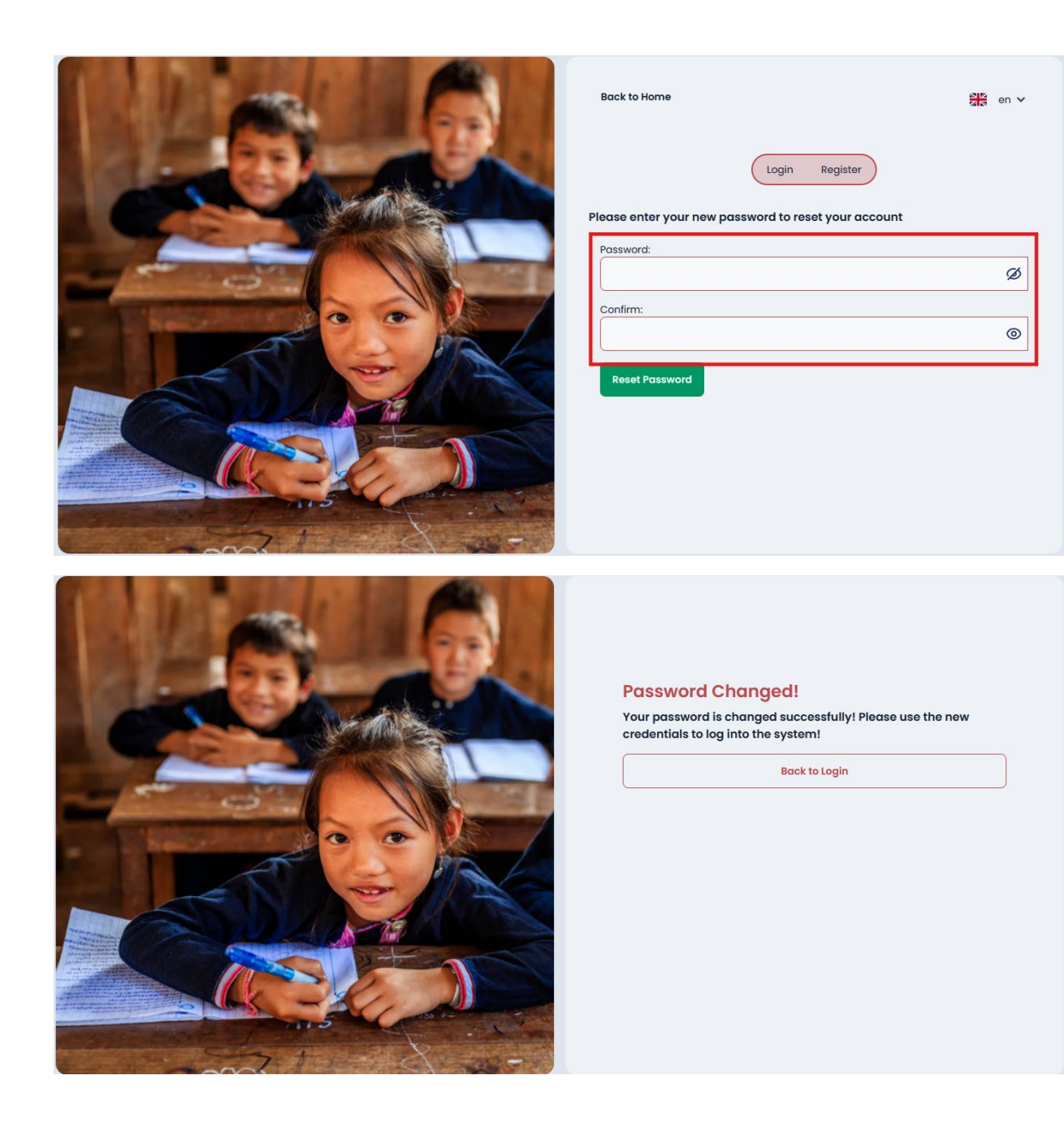

# ii. Administration Account ဖြင့်ဝင်ရောက်ခြင်း

ပထမဦးစွာ Zabai မှပေးထားသော User Name နှင့် password အားရိုက်ထည့်၍ login ဝင်ရောက်ပါ။

| Back to Home     | eqister |
|------------------|---------|
| Username:        |         |
| Login            |         |
| Forgot Password? | G       |

### Admin account ဖြင့်ဝင်ရောက်ပြီးပါကအောက်ပါအတိုင်းမြင်တွေ့ရမည်ဖြစ်သည်

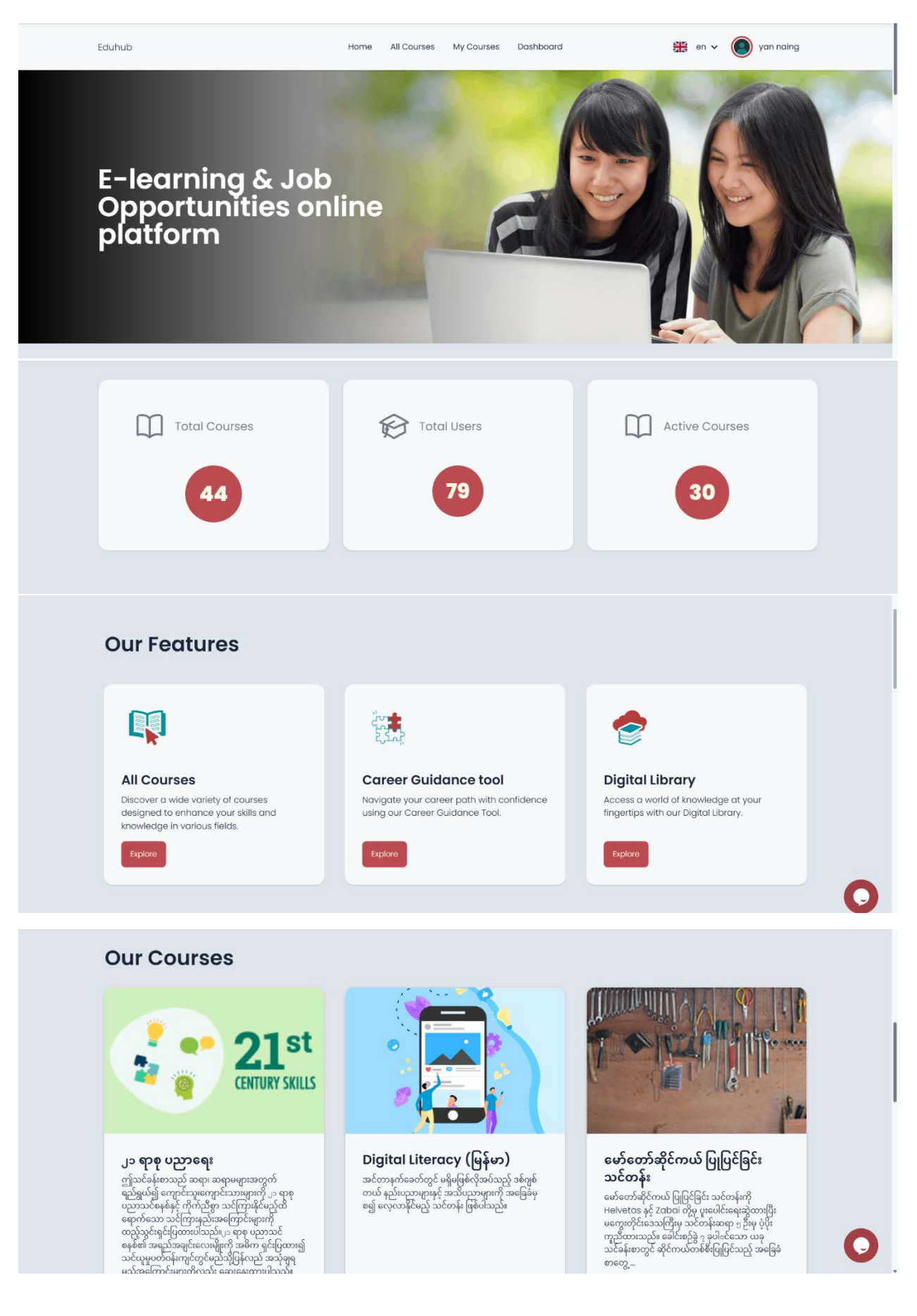

Home Page တွင်အထက်ပါပုံများအတိုင်း Total course, Total User, Active Course များအပြင် Our Feature တွင် All course, Career Guidance tool, Digital library များ Course များကို မြင်တွေ့ရမည်ဖြစ်သည်။ Admin account ဖြစ်သည့်အတွက် Dashboard အတွင်းရှိ Setting များအား ဝင်ရောက်စီမံခန့်ခွဲနိုင်မည်ဖြစ်သည်။

### Dashboard အတွင်းရှိ Setting များအားစီမံခန့်ခွဲခြင်း

Dashboard အတွင်း သို့ဝင်ရောက်ရန် Dashboard ကိုနှိပ်၍ဝင်ရောက်ရမည်ဖြစ်သည်

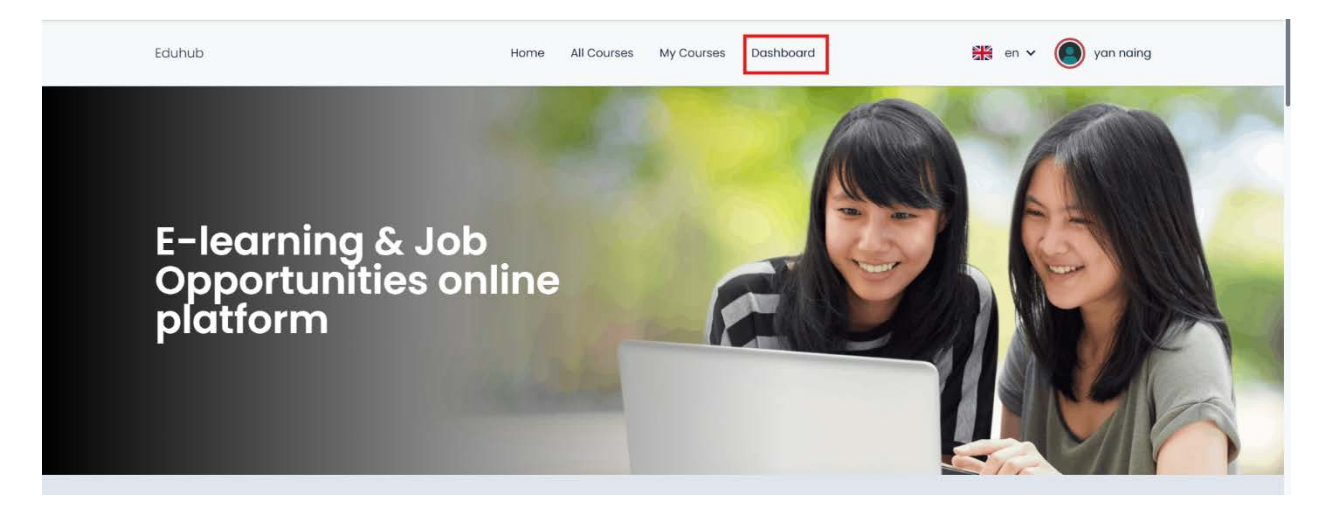

### အောက်ပါ ဝိုင်းထားသည်ကိုနှိပ်ပါ

| Bock to Site                       |                    | en 🗸 🌔 yan naing                                                |
|------------------------------------|--------------------|-----------------------------------------------------------------|
| All Courses<br>45                  | Total Users<br>137 | Active Courses<br>30                                            |
| Search:                            |                    | Export As: CSV PDF Excel 25 • Rows / page                       |
| Course Name                        | Category           | Enrolled Users Course Start Date Course End Date Active Details |
| ါာ ဗ်ာစ် ဂဘ်ာဗေး                   | NFE                | 0 Feb. 28, 2024 - Otaiis                                        |
| ါာ ဗာစ် ဂဘာဗေး                     | NFE                | 3 Feb. 28, 2024 - 🔗 Details                                     |
| Basic Emergency Response (Burmese) |                    | 0 May 14, 2024 - 😢 Details                                      |
| Beginner English Course            | NFE                | 0 Jan. 5, 2024 - 😣 Details                                      |

Dashboard setting တွင် Overview, User, Digital library, Course, Cohort, Survey, Category, Report, Survey, Certificate, စသည်တို့ပါဝင်ပါသည်။

| Overview        |   |
|-----------------|---|
| User            | ~ |
| Digital Library | ~ |
| Course          | ~ |
| Cohort          | ~ |
| Survey          | ~ |
| Category        | ~ |
| Report          | ~ |
| Certificate     | ~ |

#### Overview

Overview Setting တွင် All course list များ,Total Users များ,Active Course များပါဝင်ပါသည်။ Course Details, User Details, Active Courses Details များကိုဝင်ရောက်ကြည့်ရှုနိုင်သည့်အပြင် သုံးခုစလုံး၏ list များကို CSV Format, PDF Format, Excel Format များဖြင့် Export ထုတ်နိူင်ပါသည်။

| Back to Site                              |                                                                                                    | en 🗸 🌘 yan naing       |
|-------------------------------------------|----------------------------------------------------------------------------------------------------|------------------------|
| All Courses<br>45<br>All Course ကိုကြည့်ရ | Total Users       Active Courses         137       30         နိန်ပ်ပါ       Total Users ကိုကြည့်ရန်နှိပ်ပါ | rse ကိုကြည့်ရန်နိုပ်ပါ |
| Search:                                   | Export As: CSV PDF                                                                                          | Excel 25 - Rows / page |
| ါာ စာစံ ဂဿာေး                             | NFE List များ export ရန်နိုပ်ပါ                                                                             | <b>Details</b>         |
| ါင္ စာစ် ဂဘာေမး                           | NFE                                                                                                    | Details                |
| Basic Emergency Response (Burmese)        | ကွစ်သမင်း၏ Detailsအားကြည်နန်နှိပ်ပါ                                                                         | × Details              |
| Beginner English Course                   | တစ်ခုချင်း။ Details383.(ကည့်ရန်နှိပ်ပါ                                                                      | Details                |

#### User

User တွင် List User page ပါဝင်ပါသည် List user page သည်

- (၁) User အသစ်များထည့်သွင်းခြင်း၊
- (၂) User List များ Export ထုတ်ခြင်း၊
- (၃) Userများအား delete လုပ်ခြင်း ၊
- (၄) User တစ်ဦးချင်းစီ၏ ကိုယ်ရေးအချက်အလက်များအားပြုပြင်နိုင်ခြင်း

များကိုပြုလုပ်နိုင်ပါသည်၊

| Back   | k to Site     |              |           |                             |       |                | -              | 🔋 en 🗸 🔘 yan n     |
|--------|---------------|--------------|-----------|-----------------------------|-------|----------------|----------------|--------------------|
| ser    | List          |              |           |                             |       |                | •              | New User Bulk User |
| Search | n:            |              |           |                             |       | J s CSV PE     | DF Excel 2     | 5 👻 Rows / page    |
|        | First Name 3  | Last Name    | Username  | Emoil 2                     | Phone | Email Verified | Phone Verified | Role               |
| 1      | System        | Admin        | admin     | admin@lms.com               | N/A   |                | V              | Superadmin         |
| 2      | Mahadi Karim  | Munif        | mahadi025 | mahadi.karim.munif@zabai.no | N/A   | ×.             | 4              | Superadmin         |
| 3      | Arindam       | Debnath      | arindam   | arindam.zabai@gmail.com     | N/A   |                | X              | Superadmin         |
| 4      | Sukesh Nandan | Saha Shuvo   | sukeshsns | sukesh.nandan@zabai.no      | N/A   | IV.            | X              | Superadmin         |
| 5      | Zwe           |              | Zwe333    | zwe.oak.soe@zabal.no        | N/A   | 141            | X              | Superadmin         |
| 6      | Imon Chandra  | <u> ૨</u> &၄ | imonbanik | imon.chandra.banik@zabai.no | N/A   | V              | X              | Student            |
| 7      | yan           | Ramg         | yannaing  | yan.naing.oo@zabai.no       | N/A   | N.             | X              | Superadmin         |
|        |               |              |           |                             |       |                |                |                    |

### (၁) User အသစ်များထည့်သွင်းခြင်း

User အသစ်များထည့်သွင်းခြင်းတွင် New User တစ်ဉီးချင်းထည့်သွင်းခြင်းနှင့် Bulk User CSV.file ဖြင့် File လိုက်ထည့်သွင်းခြင်းစသည့် နည်းလမ်းနှစ်ခုအားအသုံးပြုနိုင်ပါသည်။

-New User တစ်ဉီးချင်းထည့်သွင်းရန်အောက်ပါအတိုင်းပြုလုပ်ပါ

New User Button အားနှိပ်ပါ

| Bac      | k to Site     |            |           |                             |       |                   |                | ∺ en 🗸 🔘 yan na    |
|----------|---------------|------------|-----------|-----------------------------|-------|-------------------|----------------|--------------------|
| Jser     | List          |            |           |                             |       |                   | [              | New User Bulk User |
| Searcl   | h:            |            |           |                             |       | Export As: CSV PD | F Excel        | 25 • Rows / page   |
| <b>#</b> | First Name 3  | Last Name  | Username  | Email E                     | Phone | Email Verified    | Phone Verified | Role               |
| 1        | System        | Admin      | admin     | admin@lms.com               | N/A   | V                 | 1              | Superadmin         |
| 2        | Mahadi Karim  | Munif      | mahadi025 | mahadi.karim.munif@zabai.no | N/A   | ¥.                | V.             | Superadmin         |
| 3        | Arindam       | Debnath    | arindam   | arindam.zabai@gmail.com     | N/A   | <b>V</b>          | ×              | Superadmin         |
| 4        | Sukesh Nandan | Saha Shuvo | sukeshsns | sukesh.nandan@zabai.no      | N/A   | ×.                | X              | Superadmin         |
| 5        | Zwe           | Test       | Zwe333    | zwe.oak.soe@zabai.no        | N/A   | <b>V</b> .        | ×              | Superadmin         |
| 6        | Imon Chandra  | Banik      | imonbanik | imon.chandra.banik@zabai.no | N/A   | <i>V</i>          | X              | Student            |
| 7        | yan           | naing      | yannaing  | yan.naing.oo@zabai.no       | N/A   | 1                 | x              | Superadmin         |
|          |               |            |           | 10 (1993) 17 (2)            | 1122  |                   |                |                    |

|                                                                                     | -             | First name တွင် l                               | Jser ၏ ရှေ့                | နာမည်အားထည့်ပါ                |  |  |
|-------------------------------------------------------------------------------------|---------------|-------------------------------------------------|----------------------------|-------------------------------|--|--|
| Back to List                                                                        | -             | - Last name တွင် User ၏နောက်နာမည်အားထည့်ပါ      |                            |                               |  |  |
| First name:                                                                         | -             | - Username တွင် website သို့ဝင်ရောက်ရန်နာမည်တင် |                            |                               |  |  |
| Last name                                                                           | ခုခု          | ာအားထည့်ပါ ( <mark>သတိပြ</mark>                 | ျရန်- First nar            | ne last name သည် website      |  |  |
|                                                                                     | 300           | တွင်းရှိ Activity များတွင်ဖြ                    | မြင်တွေ့ရမည်နာမ            | ည်ဖြစ်သည်၊User name သည်       |  |  |
| Username:<br>Required. 150 characters or fewer. Letters, digits and @/./+/-/_ only. | wel<br>— ဝင်  | bsite<br>ရောက်ရာတွင်အသုံးပြုရမည်                | <del>ွ</del> ်နာမည်ဖြစ်သည် | သို့<br>ကိုသတိပြုရမည်ဖြစ်သည်) |  |  |
| Email address:                                                                      | -             | Email address of                                | ွင် User ၏                 | email address                 |  |  |
|                                                                                     | 39            | ားထည့်ပါ                                        |                            |                               |  |  |
| Phone number:                                                                       | -             | Phone number of                                 | တွင် User ၏                | ဖုန်းနံပါတ်ကိုထည့်ပါ          |  |  |
| Role:                                                                               | -             | Role တွင် အောက်                                 | ပါပုံမှတစ်ခု               | အားရွေးချယ်ပေးပါ              |  |  |
| Sub Category:                                                                       |               |                                                 | Guest                      |                               |  |  |
| Search category                                                                     |               |                                                 | Student                    |                               |  |  |
| NFE                                                                                 |               |                                                 | Teacher                    |                               |  |  |
| TVET                                                                                |               |                                                 | Manager                    |                               |  |  |
| Prevocational                                                                       |               |                                                 | Admin                      |                               |  |  |
| Is email verified:                                                                  |               | Sub Category အ                                  | ားရွေးချယ်ဓ                | ပးပါ                          |  |  |
| Is phone verified:                                                                  |               | Emailဖြင့်အတည်                                  | ပြုပါက butt                | on အားဖွင့်ပါ                 |  |  |
| Dashboard Permission:                                                               |               | Phone ဖြင့်အတဉ                                  | ်ပြုပါက Bu                 | itton အားဖွင့်ပါ              |  |  |
| Password:                                                                           |               | Dashboard Perm                                  | nission ຣບະດ               | မည်ဆိုပါက Button              |  |  |
|                                                                                     | အားဖွင့်ပေးပါ |                                                 |                            |                               |  |  |
| Save User                                                                           | <u> </u>      | - Password အားရိုက်ထည့်ပေးပါ                    |                            |                               |  |  |
|                                                                                     | -             | အချက်အလက်မျာ                                    | းစစ်ဆေးပြီး                | ပါက Save User                 |  |  |
| နှိပ်ပြီးလျှင် User ထည့်သွင်းခြင်းပြီ                                               | းဆုံးပါ       | ပြီ။                                            | 9                          |                               |  |  |

### CSV.File ဖြင့် User များအားထည့်သွင်းခြင်း

Bulk user Button အားနှိပ်ပါ

| Back       | k to Site     |            |           |                             |       |                |                | en 🗸 🔘 yan naing   |
|------------|---------------|------------|-----------|-----------------------------|-------|----------------|----------------|--------------------|
| Jser       | List          |            |           |                             |       |                |                | New User Bulk User |
| Search     | n:            |            |           |                             |       | Export As:     | PDF Excel      | 25 + Rows / page   |
| <b>#</b> ^ | First Name    | Last Name  | Username  | : Email ;                   | Phone | Email Verified | Phone Verified | E Role E           |
| 1          | System        | Admin      | admin     | admin@lms.com               | N/A   | 10             | ×.             | Superadmin         |
| 2          | Mahadi Karim  | Munif      | mahadi025 | mahadi.karim.munit@zabai.no | N/A   | 1              | V              | Superadmin         |
| 3          | Arindam       | Debnath    | arindam   | arindam.zabai@gmail.com     | N/A   | ×.             | ×              | Superadmin         |
| 4          | Sukesh Nandan | Saha Shuvo | sukeshsns | sukesh.nandan@zabai.no      | N/A   | ×.             | x              | Superadmin         |
| 5          | Zwe           | Test       | Zwe333    | zwe.oak.soe@zabai.no        | N/A   | 1              | x              | Superadmin         |
| 6          | Imon Chandra  | Banik      | imonbanik | imon.chandra.banik@zabai.no | N/A   | 1              | x              | Student            |
| 7          | yan           | naing      | yannaing  | yan.naing.oo@zabai.no       | N/A   | 1              | x              |                    |
| .8         | luor          | viirtii    | lvor      | ivar viktil@zabai no        | N/A   | 1              | Y              | Student            |

Bulk User နည်းလမ်းဖြင့်ထည့်သွင်းရန်ပထမဦးစွာ Example CSV အား Download ဆွဲရန်လိုအပ်ပါသည်။ Download ဆွဲပြီးပါက File အားဖွင့်ပါ

|                      |                   |           |                     |               |         |          | sample (5).csv                                                           |             |
|----------------------|-------------------|-----------|---------------------|---------------|---------|----------|--------------------------------------------------------------------------|-------------|
| ulk Ne               | ew User L         | Ipload    |                     |               |         |          | 704 B + Done<br>sample (4).csv<br>704 B - Done                           | 2           |
| CSV:                 |                   |           |                     |               |         |          | sample (3).csv<br>704 B • Done                                           |             |
| CHOOSE               | FILE No file chos | en        |                     |               |         | -        | keyman-setup.sil_myanr<br>3.8 MB • 12 hours ago                          | mar_my3.exe |
|                      |                   |           |                     |               |         |          | Noto_Sans_Myanmar.zip<br>1.790 KB + 13 hours ago                         | 2           |
|                      |                   |           |                     | Preview       |         |          | mm3.ttf                                                                  |             |
|                      |                   |           |                     |               |         |          | 143 KB • 13 hours ago                                                    |             |
|                      |                   |           |                     |               |         |          | A4.zip<br>50.4 KB • 17 hours ago                                         |             |
| mple C<br>vnload Sam | Iple CSV          |           |                     |               |         |          | Blue and White Modern<br>Book Cover eBook.pdf<br>1,311 KB + 17 hours ago | Business    |
|                      | First Name        | Last Name | Email               | Phone         | Role    | Password | Full download history                                                    | Ľ           |
| name                 |                   |           |                     | 104-0400-0400 |         | 100      | NEEDICT                                                                  | 1.00.0      |
| mame<br>123          | Jon               | Doe       | jon.doe@example.com | 12345678910   | Student | 123      | INFE,IVET                                                                | batch-1     |

| Username | First Name | Last Name | Email              | Phone       | Role    | Password | Sub Category  | Cohort ID |
|----------|------------|-----------|--------------------|-------------|---------|----------|---------------|-----------|
| student1 | Student    | One       | student1@gmail.com | 12345678910 | Student | 123      | NFE, TVET     | batch-1   |
| student2 | Student    | Two       | student2@gmail.com | 12345678911 | Student | 124      | TVET          | batch-1   |
| student3 | Student    | Three     | student3@gmail.com | 12345678912 | Student | 341      |               | batch-2   |
| manager1 | Manager    | One       | manager1@gmail.com | 12345678913 | Manager | 321      | Prevocational | batch-1   |
| teacher1 | Teacher    | One       | teacher1@gmail.com | 1234567894  | Teacher | 213      | TVET,NFE      | batch-1   |
| teacher2 | Teacher    | Two       | teacher2@gmail.com | 12345678915 | Teacher | 214      |               | batch-2   |
| teacher3 | Teacher    | Three     | teacher3@gmail.com | 12345678916 | Teacher | 215      |               |           |
| teacher4 | Teacher    | Four      | teacher4@gmail.com | 12345678917 | Teacher | 216      | Prevocational |           |
| 0        | J          | 2         | 9                  | <b>1</b>    | G       | 2        | ၈             | e         |

- ၁ Username တွင် website သို့ဝင်ရောက်ရန်နာမည်တစ် ခုခုအားထည့်ပါ (သတိပြုရန်- First name last name သည် website အတွင်းရှိ Activity များတွင်မြင်တွေ့ရမည်နာမည်ဖြစ်သည်၊ User name သည် website သို့ ဝင်ရောက်ရာတွင်အသုံးပြုရမည့်နာမည်ဖြစ်သည်ကိုသတိပြုရမည်ဖြစ်သည်)
  - First name တွင် User ၏ ရှေ့နာမည်အားထည့်ပါ
  - ၃ Last name တွင် User ၏နောက်နာမည်အားထည့်ပါ
  - 9 Email တွင် email address sample အားထည့်ပေးရပါမည် (Example <u>-sample@gmail.com</u> အစသဖြင့်
  - ၅ Phone no တွင် user ၏ Phone(သို့မဟုတ်) sample noအား ထည့်ပေးရပါမည်
- 🔓 Role အားသတ်မှတ်ပြီး ထည့်သွင်းပေးရပါမည်
- ၇ Password အားထည့်သွင်းပေးရပါမည်
- ၈ Sub Category အားထည့်သွင်းပေးရပါမည် ( NEF, TVET, Prevocational အစသဖြင့်)
- ၉ Cohort ID တွင် Batch no အားထည့်သွင်းပေးရပါမည်

အချက်အလက်များဖြည့်သွင်းပြီးပါက File အား filename.CSV format ဖြင့် computer သို့ Save ပါ။ပြီးလျှင်အောက်ပါအတိုင်းဆက်လက်ဆောင်ရွက်ပါ

| Back to List<br>Bulk New User Upload |         |  |
|--------------------------------------|---------|--|
| CSV:                                 |         |  |
|                                      | Preview |  |

CHOOSE FILE အားနှိပ်ပါ ပြီးလျှင် Computer မှ အချက်အလက်များဖြည့်သွင်းပြီး Save ထားသော File အား ရွေး၍ Preview ကိုနှိပ်၍ User Data ကိုစစ်ပါ။ပြီးလျှင် Confirm & Submit ကိုနှိပ်ပြီးလျှင် ထည့်သွင်းခြင်းပြီးဆုံးပါပြီ။

| Bulk Nev                                                                                                    | w User U         | pload     |                    |                  |         |          |              |           |   |
|----------------------------------------------------------------------------------------------------|------------------|-----------|--------------------|------------------|---------|----------|--------------|-----------|---|
| CSV:                                                                                                    |                  |           |                    |                  |         |          |              |           | 1 |
| CHOOSE FI                                                                                                    | LE sample (5).cs | N         |                    |                  |         |          |              |           | J |
|                                                                                                    |                  |           |                    | Preview          |         |          |              |           |   |
|                                                                                                    |                  |           |                    | Confirm & Submit |         |          |              |           |   |
|                                                                                                    |                  |           |                    |                  |         |          |              |           |   |
| L'une and a line and a line and a line and a line and a line and a line and a line and a line and a line and a | First Name       | Last Name | Email              | Phone            | Role    | Password | Sub Category | Cohort ID |   |
| student1                                                                                                    | Student          | One       | student1@gmail.com | 12345678910      | Student | 123      | NFE, TVET    | batch-1   |   |
| student2                                                                                                    | Student          | Two       | student2@gmail.com | 12345678911      | Student | 124      | TVET         | batch-1   |   |
| student3                                                                                                    | Student          | Three     | student3@gmail.com | 12345678912      | Student | 341      |              | batch-2   | - |

| Download Sam                                                                                                    | ple CSV                                                                          |           |                       |             |         |          |              |           |
|----------------------------------------------------------------------------------------------------|----------------------------------------------------------------------------------|-----------|-----------------------|-------------|---------|----------|--------------|-----------|
| Username                                                                                                    | First Name                                                                       | Last Name | Email                 | Phone       | Role    | Password | Sub Category | Cohort ID |
| jon123                                                                                                    | Jon                                                                              | Doe       | jon.doe@example.com   | 12345678910 | Student | 123      | NFE,TVET     | batch-1   |
| timdavid                                                                                                    | Tim                                                                              | David     | tim.david@example.com | 12345678911 | Student | 321      | TVET         | batch-2   |
| 6 new users created<br>student3 created<br>manager1 create<br>teacher3 created<br>teacher3 created<br>teacher4 created<br>student1 usernor | aded.<br>ad<br>ted<br>ad<br>ad<br>ad<br>ame already exists<br>ame already exists |           |                       |             |         |          |              |           |

Bulk User ထည့်သွင်းခြင်း Status အားအောက်ပါအတိုင်းမြင်တွေ့ရမည်ဖြစ်သည်

### User List အား Export ထုတ်ခြင်း

User List များအား CSV Format ,PDF Format, Excel Format တို့ဖြင့် Export ထုတ်နိုင်ပါသည်

| lser       | List          |            |           |                       |           |                |                | New User | Bulk Use   |
|------------|---------------|------------|-----------|-----------------------|-----------|----------------|----------------|----------|------------|
| Search     | n:            |            |           |                       |           | Export As: Csv | DF Excel       | 25 •     | ≀ows / pag |
| <b>#</b> ± | First Name 🗧  | Last Name  | Username  | Email                 | Phone     | Email Verified | Phone Verified | Role     |            |
| 1          | System        | Admin      | admin     | admin@lms.com         | N/A       | 12             | 121            | Supe     | radmin     |
| 2          | Mahadi Karim  | Munif      | mahadi025 | mahadi.karim.munif@ze | User List | export ထုတ်ရန် | ကြိုက်နှစ်     | သက်ရာ    | Forma      |
| 3          | Arindam       | Debnath    | arindam   | arindam.zabai@gmail.c | အားရေးချ  | ယ်၍ Export ထတ် | ရန်နှိပ်ပါ     |          |            |
| 4          | Sukesh Nandan | Saha Shuvo | sukeshsns | sukesh.nandan@zabai.r | OL U      | ڪ' ل           | 111            |          |            |

#### Userများအား delete လုပ်ခြင်း

User အား Delete ပြုလုပ်ရန် အောက်ပါအတိုင်းလုပ်ဆောင်ပါ

| 4      | Sukesh Nandan                       | Saha Shuvo                                       | sukeshsns                                                        | sukesh.nandan@zabai.no                                                | N/A                | 1         | ×                     | Superadmin                                |
|--------|-------------------------------------|--------------------------------------------------|------------------------------------------------------------------|-----------------------------------------------------------------------|--------------------|-----------|-----------------------|-------------------------------------------|
| 5      | Zwe                                 | Test                                             | Zwe333                                                           | zwe.oak.soe@zabai.no                                                  | N/A                | 1         | x                     | Superadmin                                |
| 6      | Imon Chandra                        | Banik                                            | imonbanik                                                        | imon.chandra.banik@zabai.no                                           | N/A                | ¥         | ×                     | Student                                   |
| 7      | yan                                 | naing                                            | yannaing                                                         | yan.naing.oo@zabai.no                                                 | N/A                | 1         | x                     | Superadmin                                |
|        | have                                | 10440                                            | C C                                                              |                                                                       |                    |           | iv.                   | Student                                   |
| 1      | ivui                                | Dele                                             | ete လပ်မသဲ                                                       | User ၏နာမည်ကိန်ပဲပ                                                    | i **Super a        | dmin      | 101                   | Student                                   |
| 9      | Htoo Myat                           | Dele                                             | ete လုပ်မည့်                                                     | User ၏နာမည်ကိုနှိပ်ပါ<br>Ista အခု ၆8 ရှိ                              | i **Super a        | dmin      | x                     | Student                                   |
| 9      | Htoo Myat                           | Viktil Dele                                      | ete လုပ်မည့်<br>ount အား de                                      | User ၏နာမည်ကိုနှိပ်ပါ<br>lete မလုပ်နိုင်ပါ                            | ı **Super a        | dmin      | x                     | Student<br>Superadmin                     |
| 9<br>D | Htoo Myat                           | Viktil Dele<br>Viktil<br>Øygarden                | ete న్గెర్ ఆస్తే<br>ount အား de<br><sup>Kyne</sup>               | User ၏နာမည်ကိုနှိပ်ပါ<br>lete မလုပ်နိုင်ပါ<br>kyrre.oygarden@zabal.no | ۱ **Super a<br>۸/۸ | dmin      | x<br>x<br>x           | Student<br>Superadmin<br>Student          |
| 9      | Htoo Myat<br>Ivar<br>Kyrre<br>Zabai | Vikui Dele<br>Aung<br>Viktil<br>Øygarden<br>Nyan | ete నురుతిస్త్ర<br>ount యా: de<br><sup>Kyrre</sup><br>zabalinyan | User ၏နာမည်ကိုနှိပ်ပါ<br>lete မလုပ်နိုင်ပါ<br>kyrre.oygarden@zabal.no | N/A<br>09969823327 | dmin<br>Z | x<br>x<br>x<br>x<br>x | Student<br>Superadmin<br>Student<br>Guest |

Delete လုပ်မည့်Userအား နှိပ်ပြီးပါက အောက်ပါစာမျက်နှာသို့ရောက်ရှိသွားမည်ဖြစ်ပြီး Delete button အားနှိပ်၍ remove လုပ်နိုင်ပါသည်

| Back to List<br>Edit User Htoomyataung                                          | Delete |
|---------------------------------------------------------------------------------|--------|
| First name:                                                                     |        |
| Htoo Myat                                                                       |        |
| .ast name:                                                                      |        |
| Aung                                                                            |        |
| semame:<br>Vegulied: 150 characters or lower. Lotters, digits and @//+/-/ only. |        |
| htoomyataung                                                                    |        |

### User တစ်ဦးချင်းစီ၏ ကိုယ်ရေးအချက်အလက်များအား Edit ပြုလုပ်ခြင်း

User တစ်ဦးချင်းစီ၏ ကိုယ်ရေးအချက်အလက်များကိုလည်းအောက်ပါအတိုင်းEdit လုပ်နိုင်ပါသည်

| 4 | Sukesh Nandan | Saha Shuvo | sukeshsns   | sukesh.nandan@zabai.no      | N/A           | 1 | × | Superadmin |
|---|---------------|------------|-------------|-----------------------------|---------------|---|---|------------|
| Б | Zwe           | Test       | Zwe333      | zwe.oak.soe@zabai.no        | N/A           | 1 | X | Superadmin |
| 6 | Imon Chandra  | Banik      | imonbanik   | imon.chandra.banik@zabai.no | N/A           | 4 | × | Student    |
| 7 | yan           | naing      | yannaing    | yan.naing.oo@zabai.no       | N/A           | 1 | X | Superadmin |
| 8 | ivar          | viktil     | lvar        | ivar viktilæzabai.no        | N/A           | 4 | × | Student    |
| 9 | Htoo Myat     | Use Use    | r ၏နာမည်ကို | SUOI pung@zabai.no          | N/A           | 1 | X | Student    |
| 0 | Ivar          | Viktil     | ivar_admin  | unusable@mail.com           | N/A           | 1 | × | Superadmin |
| n | Kyrre         | Øygarden   | Kyrre       | kyrre.oygarden@zabai.no     | N/A           | 1 | X | Student    |
| 2 | Zabai         | Nyan       | zabainyan   |                             | 09969823327   | x | × | Guest      |
| 3 | aung thu      | hlaing     | aungthu83   |                             | +959970976090 | x | 4 | Guest      |

### အောက်ပါတို့မှ Edit လုပ်ချင်သည်များကို Edit လုပ်ပြီးလျှင် Save User အားနှိပ်ပါ

| django CMS Education HUB Myanmar Page Language                                                |     | ē    | D | Create    |  |
|-----------------------------------------------------------------------------------------------|-----|------|---|-----------|--|
| Back to Site                                                                                  | e e | en 🗸 | 0 | yan naing |  |
| Back to List<br>Edit User Htoomyataung<br>First name:                                         |     |      |   | Delete    |  |
| Htoo Myat                                                                                     |     |      |   |           |  |
| Last name:<br>Aung                                                                            |     |      |   |           |  |
| Username: Required. 150 characters or fewer. Letters, digits and @//+(-/_ only.  htoomvatauna |     |      |   |           |  |
| Email address:                                                                                |     |      |   |           |  |
| htoo.myat.aung@zabai.no                                                                       |     |      |   |           |  |
| Phone number:                                                                                 |     |      |   | 0         |  |
| Role:                                                                                         |     |      |   |           |  |
| Student                                                                                       |     |      |   | •         |  |
| sub Category:                                                                                 |     |      |   |           |  |
| Search category                                                                               |     |      |   |           |  |
| ○ NFE                                                                                         |     |      |   |           |  |
| TVET                                                                                          |     |      |   |           |  |
| Prevocational                                                                                 |     |      |   |           |  |
| Is email verified:                                                                            |     |      |   |           |  |
| Is phone verified:                                                                            |     |      |   |           |  |
| Dashboard Permission:                                                                         |     |      |   |           |  |
| Password:                                                                                     |     |      |   | 0         |  |
|                                                                                               |     |      |   |           |  |
| Save User                                                                                     |     |      |   |           |  |

#### **Digital Library**

Digital Library တွင် library items setting ပါဝင်ပါသည်။ library items တွင် Digital Library အတွက် Document file များ၊Audio fileများ၊ Video fileများ၊Zip file များနှင့် အခြားFileများ၊ Embedded Video များကို Link များတင်နိုင်သည့် ပုံစံများပါဝင်ပါသည်။File များအား အသစ်ထည့်သွင်းခြင်း ၊Editလုပ်ခြင်း၊ deleteလုပ်ခြင်းများကိုလည်းပြုလုပ်နိုင်ပါသည်။

File အသစ်ထည့်သွင်းခြင်း

| igita   | Library Con                                        | tent         |           |          |            |                                    |           | New Digitallibrar |
|---------|----------------------------------------------------|--------------|-----------|----------|------------|------------------------------------|-----------|-------------------|
| Search: |                                                    |              |           |          |            | Export As: CSV                     | PDF Excel | 25 🗸 Rows / pag   |
| # +     | Title 🔅                                            | Туре         | Published | Archived | Created By | Created At                         | Content   |                   |
| 1       | Module I - Personal<br>Development                 | PDF Document | 0         | 0        | N/A        | Sun Jan 19, 2025<br>12:00:00 AM () | None      |                   |
| 2       | Module II -<br>Interpersonal<br>Development        | PDF Document | 0         | 8        | N/A        | Sun Jan 19, 2025<br>12:00:00 AM () | None      |                   |
| 3       | Module III - Teamwork<br>and Leadership            | PDF Document | 0         | 8        | N/A        | Sun Jan 19, 2025<br>12:00:00 AM () | None      |                   |
| 4       | Module IV - Goal<br>Setting and Action<br>Planning | PDF Document | 0         | 8        | N/A        | Sun Jan 19, 2025<br>12:00:00 AM () | None      |                   |
| 5       | Soft Skills for Youth<br>Development I (A4         | PDF Document | 0         | 0        | N/A        | Sun Jan 19, 2025<br>12:00:00 AM () | None      |                   |

File အသစ်ထည့်သွင်းရန် New Digitalibrary ကိုနှိပ်ပါ။

# အောက်ပါအတိုင်းဆက်လက်လုပ်ဆောင်ပါ။

| New Digital Libr                                                                                                    | rary Content                                                                                       |
|----------------------------------------------------------------------------------------------------|----------------------------------------------------------------------------------------------------|
| Content title:                                                                                                    | (1) Digital library တွင်ထည့်မည့် file ၏Title အားရေးပါ                                              |
| Content summary:                                                                                                    |                                                                                                    |
| Content thumbnoil:<br>BROWSE No file selected.                                                                           | - (2) Digital library တွင်ပေါ်မည့် File ၏ပုံအားထည့်ရန်                                             |
| Content type:                                                                                                    |                                                                                                    |
| Content file:                                                                                                    | (3) Content type တွင်Pdf document, video, audio, word, zip, Other file formatကု ရွေးချယ်နိုင်ပါသည် |
| Concerte rine.                                                                                                    | (4) Content file အားထည့်ပါ                                                                         |
| BROWSE No file selected.                                                                                                 |                                                                                                    |
| Is published:<br>(5) But<br>Is archived:<br>Related courses:                                                             | ၊tton ကိုဖွင့်ပေးပါ                                                                                |
| Search related_courses                                                                                                   |                                                                                                    |
| တစ်သက်တာ အရည်အခွင်းနှင့် ကျွမ်းကျင်<br>မငွေကိုင်နှင့် ငွေကြေးအကြောင်း လေ့လာကြ<br>စီးပွားရေးလုပ်ငန်းတစ်ခု စတင်ရန် မည်သို့ | <sup>၉</sup><br>အားရက်မှုည်းညိးမ<br>(6) related course ကိုရွေးပါ                                   |
| တိုတယ်နှင့်ခရီးသွားလာရေး                                                                                                 |                                                                                                    |
| ြ ၂၁ ရာစု ဝညာရေး                                                                                                    |                                                                                                    |
| Search category                                                                                                    |                                                                                                    |
| Investigative                                                                                                    |                                                                                                    |
| Realistic                                                                                                    |                                                                                                    |
| Artistic                                                                                                    | (7) File ၏ Category အမျိုးအစားကိုရွေးပေးပါ၊တစ်ခုထက်ပိုပါက                                          |
| Social                                                                                                    | CTRL key ကိုနှိပ်၍ရွေးပေးပါ                                                                        |
| Enterprising                                                                                                    |                                                                                                    |
| Create Content                                                                                                    | (8) အချက်အလက်အားလုံးဖြည့်ပြီးပါက Create Content ကိုနှိပ်ပါ                                         |

### Embedded Video အား Link ဖြင့်တင်ခြင်း

Embedded Video အား Link ဖြင့်တင်ရန်အောက်ပါအတိုင်းလုပ်ဆောင်ပါ။ Create Content ကိုနှိပ်ပါ။

|                                                                                                    |                              |                          |                                 |                         |                                    |          |       | -               |
|----------------------------------------------------------------------------------------------------|------------------------------|--------------------------|---------------------------------|-------------------------|------------------------------------|----------|-------|-----------------|
| earch:                                                                                                    |                              |                          |                                 |                         | Export As:                         | SV PDF   | Excel | 25 🖌 Rows / pag |
| # * Title                                                                                                    | Туре                         | Published                | \$ Archived                     | Created By              | Created At                         | Content  |       |                 |
| Module I - Personal<br>Development                                                                                                    | PDF Document                 | 0                        | 8                               | N/A                     | Sun Jan 19, 2025<br>12:00:00 AM () | None     |       |                 |
| ck to List<br>Iew Digital Lik                                                                                                    | orary Con                    | tent                     |                                 |                         |                                    |          |       |                 |
| ent title:                                                                                                    |                              | (4) Distal               | 111                             |                         | S <del>.</del>                     |          |       |                 |
| ent summary:                                                                                                    |                              | (1) Digital              | library တွငထ                    | ာည့်မည့် file ၏         | l litle အားရေးပ                    |          |       |                 |
|                                                                                                    |                              |                          |                                 |                         |                                    |          |       |                 |
| itent thumbnail:                                                                                                    |                              |                          |                                 | <u></u>                 | · · · · ·                          | _        |       |                 |
| BROWSE No file selected                                                                                                    | (2) Di                       | igital library           | တွငပေါမည့                       | File ၏ပုံအားထ           | ာည့ရန                              |          |       |                 |
| stent type:                                                                                                    |                              |                          |                                 |                         |                                    |          |       |                 |
| /ideo File                                                                                                    | (3) Content t                | ype တွင် vid             | eo အားရွေးေ                     | ပးရပါမည်                |                                    |          |       |                 |
| tent file:                                                                                                    |                              |                          |                                 |                         |                                    |          |       |                 |
| BROWSE No file selecter                                                                                                    | 6                            |                          |                                 |                         |                                    |          |       |                 |
| atant lick                                                                                                    | ·                            |                          |                                 |                         |                                    |          |       |                 |
|                                                                                                    | (                            | (4) Embedde              | ed Video Link                   | အားထည်ပါ                |                                    |          |       |                 |
| ublished:                                                                                                    |                              |                          |                                 | Lo                      |                                    |          |       |                 |
| (5)                                                                                                    | 3utton ကိုဖွင့်              | ပေးပါ                    |                                 |                         |                                    |          |       |                 |
|                                                                                                    |                              |                          |                                 |                         |                                    |          |       |                 |
| ated courses:                                                                                                    |                              |                          | (6)                             | Delated Cours           |                                    |          |       |                 |
| Search related_courses                                                                                                    |                              |                          | (6)                             | Related Cours           | ဗေဒစားရွေးပါ                       |          |       |                 |
|                                                                                                    | 968 <mark>.</mark>           |                          |                                 |                         |                                    |          |       |                 |
| 🔵 တစ်သက်တာ အဪအချင်းနှင့် ကျွမ်းဂ                                                                                                    | ဘက္ခြမယ်။                    |                          |                                 |                         |                                    |          |       |                 |
| တစ်သက်တာ အည်ေအချင်းနှင့် ကျွမ်း<br>မငွေကိုင်နှင့် ငွေကြေးအကြောင်း လေ့လ                                                                                                    |                              |                          |                                 |                         |                                    |          |       |                 |
| တစ်သက်တာ အရည်အခွင်းနှင့် ကျွမ်း<br>မငွေးကိုင်နှင့် ငွေကြေးအကြောင်း လေ့လ<br>စီးပွားရေးလုပ်ငန်းတစ်ခု စတင်ရန် မည်                                                                                                    | သို့ ဆောင်ရွက်ရည်ေနည်။       |                          |                                 |                         |                                    |          |       |                 |
| တစ်ယက်တာ အည်အခွင်းမှင့် ကျွမ်း<br>မရှောကိုင်နှင့် ငွေကြေးအကြောင်း လေ့လ<br>စီးပွားရေးလုပ်ငန်းတစ်ခု တေင်ရန် ရည်<br>ဟိုတယ်နှင့်စရီးသွားလာရေး                                                                                                    | ာ<br>သို့ ဆောင်ရွက်ရသွေ်နည်။ |                          |                                 |                         |                                    |          |       |                 |
| တားသက်ကာ အရည်အခွင်းနှင့် လွှမ်း<br>မရော့ကိုင်နှင့် ရွှေကြေးအကြောင်း လေ့ရ<br>စီထွားနေ့လုပ်ငန်းအစိုးခု စတင်းနှင့် ရည်<br>ပိုတယ်နှင့်ခရီးသွားလာရေး<br>၂ ၉ ရာခု ပညာရေး                                                                                                    | သို့ ဆောင်ရွက်ရမည်နည်။       |                          |                                 |                         |                                    |          |       |                 |
| စာလေက်လာ အရည်အချင်နှင့် ကျွမ်း<br>စငွေကိုင်နှင့် ငွေကြေးအကြောင်း လေ့<br>ဖိတ်သန်ခုံရေးသွားလာရေး<br>၂. ၇. ရာစု စညာရေး<br>                                                                                                    | သို့ ဆောင်ရွက်ရသွေးည်။       |                          |                                 |                         |                                    |          |       |                 |
| o တစ်သက်တာ အရည်အချင်နှင့် ကျွမ်း<br>e စရောကိုင်နှင့် ရွှေစေကြံအကြောင်း လေ့လ<br>စီးပွားရေးလုပ်ငန်းတစ်ခု စတင်ရန် စည်<br>တို့တယ်နှင့်ခရီးသွားလာရေး<br>၂ မှာ ရာခု ပညာရေး<br>tegory:<br>Search category                                                                                                    | <br>ကို ဆောင်ရွက်ရမည်နည်။    | (7) File ¢               | ກົງ Category ອ                  | အမျိုးအစားကို           | ရွေးပေးပါ၊တစ်ခု                    | ထက်ပိုပါ | თ     |                 |
| ανέανňαν καξίσαφέιξε αχέπ       ωεριήζεξε εχείπιστείται εανα       διχοιεφικρόεξιανές ανόξιφαι       διχοιεφικρόεξιανός ανόξιφαι       φακιξεξιάχοικοιοφι       μαριάς       μαριάς       μαριάς       διατικά       καιτικά       μαριάς       μαριάς                                                                                                    | ထိ ဆောင်ရွက်ရသွေ်နည်။        | − (7) File €<br>CTRL key | ၏ Category ဒ<br>၇ ကိုနှိပ်၍ရွေး | အမျိုးအစားကိုရ<br>ပေးပါ | ရွေးပေးပါ၊တစ်ခု                    | ထက်ပိုပါ | ო     |                 |
| ο κλουτόντα παράχαφιζεφ σχώπι         ο κεριτόζεφ εχείτζατατώμας εκορο         δεχιτειεγολοζικατώφ κατοξιάφ κρά         φαραλαφίζεφη το τρογραφικό         φαραφικής δερίας το τρογραφικό         φαραφικής δερίας το τρογραφικό         φαραφικός το τρογραφικός         φαραφικός το τρογραφικός         φαραφικός το τρογραφικός         φαραφικός το τρογραφικός         φαραφικός το τρογραφικός         φαραφικός το τρογραφικός         φαραφικός το τρογραφικός         φαραφικός το τρογραφικός         φαραφικός το τρογραφικός         φαραφικός το τρογραφικός         φαραφικός το τρογραφικός         φαραφικός το τρογραφικός         φαραφικός το τρογραφικός         φαραφικός τρογραφικός         φαραφικός τρογραφικός         φαραφικός το τρογραφικός         φαραφικός τρογραφικός         φαραφικός τρογραφικός         φαραφικός         φαραφικός         φαραφικός         φαραφικός         φαραφικός         φαραφικός         φαραφικός         φαραφικός         φαραφικός         φαραφικός         φαραφικός         φαραφικός         φαραφικός         φαρ                                                                                                    |                              | (7) File e<br>CTRL key   | ၏ Category ဒ<br>γ ကိုနှိပ်၍ရွေး | အမျိုးအစားကိုရ<br>ပေးပါ | ရွေးပေးပါ၊တစ်ခု                    | ထက်ပိုပါ | m     |                 |
| o oskanfora megizanjičeji rajent o esentifice egotijametimici envo  esentifice egotijametimici envo  ekonometimici envo  o dravašeja egotijametimici envo  o dravašeja egotijametimici envo  o dravašeja egotijametimici  po esentifice  o dravašeja egotijametimici  o dravašeja egotijametimici egotijametimici  o dravašeja egotijametimici egotijametimici egotijametimici  o dravašeja egotijametimici egotijametimici egotijametimici egotijametimici  o dravašeja egotijametimici egotijametimici |                              | – (7) File ေ<br>CTRL key | ၏ Category ဒ<br>y ကိုနှိပ်၍ရွေး | အမျိုးအစားကိုရ<br>ပေးပါ | ရွေးပေးပါ၊တစ်ခု                    | ထက်ပိုပါ | က     |                 |
| o oskourówn megizanyksyk nyier o esejműcze sopo<br>i dynakyksikypunonege<br>o dynakyksikypunonege<br>o po epo uponege<br>tegoryy.<br>Search category<br>Investigative<br>Realistic<br>Artistic<br>Social                                                                                                    | ా యార్యిగుధంచుంది.<br>భ      | – (7) File e<br>CTRL key | ၏ Category ဒ<br>y ကိုနှိပ်၍ရွေး | အမျိုးအစားကိုရ<br>ပေးပါ | ရွေးပေးပါ၊တစ်ခု                    | ထက်ပိုပါ | ო     |                 |

### File များအား Edit လုပ်ခြင်းနှင့် Delete လုပ်ခြင်း

File များအားEdit လုပ်ခြင်းနှင့်Deleteလုပ်ရန် Title Name ကိုနှိပ်ပါ။

| git   | al Library                                         | Content      |           |          |            |                                                                                         | Create Content                   |
|-------|----------------------------------------------------|--------------|-----------|----------|------------|-----------------------------------------------------------------------------------------|----------------------------------|
| earch | ٤                                                  |              |           |          |            | Export As: CSV PDF Excel                                                                | 25 - Rows / page                 |
| • ±   | Title 👙                                            | Туре         | Published | Archived | Created By | 🕴 Created At 👙 Content                                                                  |                                  |
| 1     | Module I -<br>Personal<br>Development              | PDF Document |           | X        | N/A        | Sun Jan 19, 2025<br>12:00:00 AM () digital_content/Moc                                  | lule_IPersonal_Development.      |
| 2     | Module II -<br>Interpersonal<br>Development        | PDF Document | ×         | X        | N/A        | Sun Jan 19, 2025 <u>digital_content/Moc</u><br>12:00:00 AM () <u>Interpersonal_Devi</u> | lule_11<br>alopment.pdf          |
| 3     | Module III -<br>Teamwork and<br>Leadership         | PDF Document | 1         | X        | N/A        | Sun Jan 19, 2025 digital_content/Moc<br>12:00:00 AM ()Teamwork_and_Le                   | ule_III<br>eadership.pdf         |
| 4     | Module IV - Goal<br>Setting and<br>Action Planning | PDF Document | <b>V</b>  | X        | N/A        | Sun Jan 19, 2025 <u>digital_content/Moc</u><br>12:00:00 AM () <u>Goal_Setting_and</u>   | ule_IV_=<br>_Action_Planning.pdf |
|       | Soft Skills for                                    |              |           |          |            |                                                                                         |                                  |

File အား Delete လုပ်ချင်ပါက delete button ကိုနှိပ်ပါ။ Edit လုပ်ချင်ပါကလည်းတစ်ခုချင်းစီအားပြုလုပ်၍ Save Button ကိုနှိပ်ပါ။

| Back to List Edit Digital Library Content Content lille:   | Delete |
|------------------------------------------------------------|--------|
| Module I - Personal Development                            |        |
| Content summary:                                           |        |
| Content thumbnoil:                                         |        |
| Currently                                                  |        |
|                                                            |        |
| BROWSE No file selected.                                   |        |
| PDE Decument                                               |        |
| Por Document                                               | •      |
| Currently digital_content/Module_IPersonal_Development.pdf |        |
| BROWSE No file selected.                                   |        |
| Is published:                                              |        |
| Category:                                                  |        |
| Investigative                                              |        |
| Realistic                                                  |        |
| Artistic<br>Social                                         |        |
| Press CTRL to select multiple category                     |        |
| Save                                                       |        |

ပြီးလျှင် Home Page ရှိ Digital Library သို့သွားရောက်စစ်ဆေးနိုင်ပါသည်။

#### Course

Course setting တွင် Course List, Module List, Content List, Enrollment List စသည်တို့ပါဝင်ပါသည်။

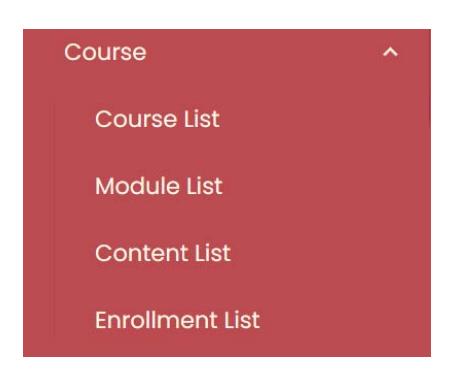

#### **Course creation**

Course creation တွင်Course များအား create လုပ်ခြင်း၊ course list များအားExport ထုတ်နိုင်ခြင်း၊ Course များ အားDelete လုပ်ခြင်းနှင့် Course များအား Edit လုပ်နိုင်ခြင်းများပါဝင်ပါသည်။ Course create လုပ်ချိန်တွင် Module list နှင့် Content List များအားတစ်ပါးတည်း create လုပ်ရမည်ဖြစ်သည်။

ပထမဦးစွာ course create ပြုလုပ်ရန်အောက်ပါအတိုင်းပြုလုပ်ပါ

New Course Button ကိုနိုပ်ပါ

| B   | ack te | o Site                                  |                                       |                                    |                                    |              | en 🗸 🔘 yan naing |
|-----|--------|-----------------------------------------|---------------------------------------|------------------------------------|------------------------------------|--------------|------------------|
| Co  | urs    | e List                                  |                                       |                                    |                                    |              | New Course       |
| Sec | irch:  |                                         |                                       |                                    | Export As: CSV                     | PDF Excel    | 25 • Rows / page |
|     | # ÷    | Course Name                             | Url ‡                                 | Start Date                         | End Date                           | Is Published | t Is Archived t  |
|     | 1      | Beginner English Course                 | beginner_english_course               | Fri Jan 05, 2024 12:00:00 AM<br>() | Fri Jan 01, 2027 12:00:00 AM<br>() | 8            | 0                |
|     | 2      | Financial Literacy                      | financial_literacy                    | Fri Jan 05, 2024 12:00:00 AM<br>() | Fri Jan 01, 2027 12:00:00 AM<br>() | 0            | 0                |
|     | з      | Life skills and Employability (English) | life_skills_and_employability_english | Fri Jan 05, 2024 12:00:00 AM<br>() | Sat May 01, 2027 12:00:00<br>AM () | 0            | 8                |
|     | 4      | How to start a business                 | how_to_start_a_business               | Fri Jan 05, 2024 12:00:00 AM<br>() | Tue Jun 01, 2027 12:00:00<br>AM () | 0            | 0                |
|     | 5      | တစ်သက်တာ အရည်အချင်းနှင့် ကျွမ်းကျင်မှု  | lifeskills_employability_mm           | Wed Feb 28, 2024 12:00:00<br>AM () | Tue Dec 01, 2026 12:00:00<br>AM () | 0            | 8                |

အောက်ပါအတိုင်းဆက်လက်လုပ်ဆောင်ပါ

| jango CMS Education HL            | JB Myanmar Page Language |                          |                |                     |                       | Create             |
|-----------------------------------|--------------------------|--------------------------|----------------|---------------------|-----------------------|--------------------|
| Back to Site                      |                          |                          |                |                     |                       | 👯 en 🗸 🔘 yan naing |
| Back to List New Cours Thumbnail: | e                        |                          |                |                     |                       |                    |
| BROWSE images                     | ipg                      | Course တွင်ပေါ်မည့်၊     | ပုံအားထည့်ပ်   |                     |                       |                    |
| Name:<br>Testing_Course           |                          | Course Name အားေ         | ရးပါ           |                     |                       |                    |
| Path:<br>Testing_course_mm        |                          | Course Path ကိုရေး(      | <br>ບ່         |                     |                       |                    |
| Summary:<br>Testing               | [                        | Course နှင့်ပတ်သက်       | ດວາວSumma      | က တို့ရေးပါ         |                       |                    |
| Description:                      |                          | 1.000.000                |                |                     |                       |                    |
| Is published:                     |                          |                          | ျပ။ ကိုရေးပါ   |                     |                       |                    |
| Start date:                       | Is published but         | ttonကိုဖွင့်ပေးပါ        |                |                     | 0.000                 | 1                  |
| 03 / 10 / 2025<br>End date:       |                          |                          |                | Course start date   | ကိုရွေးရန်နှိပ်ပါ<br> |                    |
| 03/24/2025                        |                          |                          |                | Course end date o   | <u> </u>              | <b></b>            |
| Has end date:                     | Course ၏ End             | date ကိုသတ်မှတ်မည်       | ဆိုလျှင် Butt  | on ကိုဖွင့်ပေးပါ    |                       |                    |
| Self Enrolled                     | оре                      | n for all, self enrolled | l,only for stu | dents of institutio | ns ရွေးရန်နှိပ်ပါ     | · · ·              |
| Tag:<br>Search tags               |                          |                          |                |                     |                       |                    |
| VFE TVET Prevocational            |                          | Tag အားရွေးပါ            |                |                     |                       |                    |
| Category:                         |                          |                          |                |                     |                       |                    |
| Artistic                          | Γ                        | Course category അ        | းရေးပါ         |                     |                       |                    |
| Social                            | L                        |                          | ol             |                     |                       |                    |
|                                   |                          |                          |                |                     |                       |                    |
| Create Course                     | ပြီးလျှင်                | Create Course ကိုနှိပ်၊  | ပါ             |                     |                       |                    |

Create Course နှိပ်ပြီးပါက New Course Module page သို့ ရောက်ရှိသွားမည် ဖြစ်ပါသည်။ အောက်ပါ အတိုင်း ဆက်လက်လုပ်ဆောင်ပါ

| jango CMS Educatio | n HUB Myanmar Page Language       |                                                                                                    | Create        |
|--------------------|-----------------------------------|----------------------------------------------------------------------------------------------------|---------------|
| Back to Site       |                                   | and a state of the state of the | 🗸 🔘 yan naing |
| Back to List       |                                   |                                                                                                    |               |
| New Cour           | se Module                         |                                                                                                    | _             |
| Course:            |                                   | Create လုပ်ထားသောCourseအားရွေးရန်နှိပ်ပါ                                                                                                    | <b>→</b> · )  |
| Name:              | Course Module name အားရေးပါ       |                                                                                                    |               |
| Path:              | Course Module path အားရေးပါ       |                                                                                                    |               |
| Summary:           | Course Module Summary အားရေး      | းပါ                                                                                                    |               |
| Description:       |                                   |                                                                                                    |               |
|                    | Course Module Description အားတေ   | ရးပါ                                                                                                    |               |
|                    |                                   |                                                                                                    |               |
|                    | ls published Button ကိုဖွင့်ပေးပါ | ٦<br>ا                                                                                                    |               |
| s published:       |                                   |                                                                                                    |               |
| Lock:              | Module Lock လုပ်ရန် Lock B        | Button အားဖွင့်ပါ                                                                                                    |               |
| Create Module      | အချက်အလက်များဖြည့်သွ              | င်းပြီးပါက Create Module ကိုနှိပ်ပါ                                                                                                    |               |

Create Module အားနှိပ်ပြီးပါက New Module Content page သို့ ရောက်ရှိသွားမည် ဖြစ်သည်။ အောက်ပါအတိုင်း ဆက်လက်လုပ်ဆောင်ပါ။

| django CMS Education HUB Myanmar Page | Language               |                                        | Create Create    |
|---------------------------------------|------------------------|----------------------------------------|------------------|
| Back to Site                          |                        |                                        | 🏦 en 🗸 🌔 yan nai |
| Back to List                          | ent                    |                                        |                  |
| Module:                               | one                    |                                        |                  |
| Testing_course_mm                     |                        | Course module အားရွေးချယ်ရန်နှိပ်ပါ    |                  |
| Туре:                                 |                        |                                        | <br>             |
| SCORM                                 |                        | Upload File Type အားရွေးချယ်ရန်နှိပ်ပါ |                  |
| Uploaded file:                        | Browseကိုနှိပ်၍ Upload | တင်မည့် file အားComputerမှရွေး ချယ်ပါ  |                  |
| Create Content                        | အချက်အလက်များပြည့်စုံ၊ | ပါက Create Content ကိုနှိပ်ပါ          |                  |

Course creation ပြီးသွားပါက Course Enrollment List အားဆက်လက်လုပ်ဆောင်ရပါမည်။

#### Enrollment list ကိုနှိပ်ပါ

| Overview        |                 |                                                 |            |         | en 🗸       | yan nai         |
|-----------------|-----------------|-------------------------------------------------|------------|---------|------------|-----------------|
| User            |                 |                                                 |            |         |            | •               |
| List User       |                 |                                                 |            |         | E          | Bulk Enrollment |
| Course          |                 |                                                 |            |         |            |                 |
| Course List     |                 |                                                 | Export As: | CSV PDF | Excel 25 - | Rows / page     |
| Module List     | •               | Course                                          | Role       | Cohort  | Action     |                 |
| Content List    | zabai@gmail.com | How to Create a<br>Course in H5P                | Student    |         | Unenroll 前 | )               |
| Enrollment List | 9835            | မုန့်အမျိုးမျိုးပြုလုပ်ခြင်း                    | Student    |         | Unenroll 🔟 | )               |
| Cohort          | .com            | တာရှည်ခံစားသောက်ကုန်<br>ထုတ်လုပ်ခြင်း သင်ခန်းစာ | Student    |         | Unenroll 🗊 | )               |
| Cohort List     | o.com           | တာရှည်ခံစားသောက်ကုန်                            | Student    |         | Unenroll 🗊 |                 |
| Category        |                 | ထုတလုပ်မြင်၊ သင်ခန်းစာ                          |            |         |            |                 |
| Category List   | o.com           | တာရှည်ခံစားသောက်ကုန်<br>ထုတ်လုပ်ခြင်း သင်ခန်းစာ | Student    |         | Unenroll 🗊 | C               |
|                 |                 | California California Contra                    |            |         |            |                 |

### Bulk Enrollment ကိုနှိပ်ပါ

| inrollment L    | ist                     |                                                 |            |        |            | Bulk Enrollment |
|-----------------|-------------------------|-------------------------------------------------|------------|--------|------------|-----------------|
| Search:         |                         |                                                 | Export As: | CSV    | Excel 25 🔹 | Rows / page     |
| User 🏠          | Email/Phone             | Course                                          | Role       | Cohort | Action     | 1               |
| Arindam Debnath | arindam.zabai@gmail.com | How to Create a<br>Course in H5P                | Student    |        | Unenroll 🕕 |                 |
| Arrkar Kyaw     | 09883839835             | မုန့်အမျိုးမျိုးပြုလုပ်ခြင်း                    | Student    |        | Unenroll 🗊 |                 |
| csv student4    | csv@info.com            | တာရှည်ခံစားသောက်ကုန်<br>ထုတ်လုပ်ခြင်း သင်နန်းစာ | Student    |        | Unenroll 🗊 |                 |

- Course သို့ User Enrollment လုပ်ရာတွင်
- (၁) User တစ်ဦးအား Course တစ်ခုသို့လည်းကောင်း
- (၂) User တစ်ဦးအား Course အများသို့လည်းကောင်း
- (၃) User အများအား Couse တစ်ခုသို့လည်းကောင်း
- (၄) User အများအား Course အများသို့လည်းကောင်း Enroll ပြုလုပ်နိုင်ပါသည်။

# (၁) User တစ်ဦးအား Course တစ်ခုသို့ enroll ပြုလုပ်ခြင်း

| django CMS Education HUB Myanmar Page Language                                                                                                    |                                                     | Create             |
|----------------------------------------------------------------------------------------------------|-----------------------------------------------------|--------------------|
| Back to Site                                                                                                    |                                                     | 🍀 en 🗸 🔘 yan naing |
| Back to List Role: Student Users:                                                                                                    | ပထမဦးစွာ Enrollment ပြုလုပ်မည့် User role ကိုရွေးပါ | •                  |
| Search users Enrollment လုပမည့ Use                                                                                                    | er ကုရှာရန<br>၃ပ်မည့် Userတစ်ဦး ကို Select မှတ်ပါ   |                    |
| ာ sukeshsns<br>D zwe333<br>Courses:<br>Search courses or categories<br>Course များကိုရှာဖွေရ                                                                                                    |                                                     | •                  |
| တစ်သက်တာ အရည်အချင်းနှင့် ကျွမ်းကျင်မှု (Prevocational)<br>(၂၈၄၀ကိုင်နှင့် ငွေကြေးအကြောင်း လေ့လာကြမယ်။ (Prev <del>ocational)</del><br>(၂၈၄၀ကိုင်နှင့် ငွေကြေးအကြောင်း လေ့လာကြမယ်။ (Prev <del>ocational)</del><br>(၂၈၄၀ကိုင်နှင့် ငွေကြေးအကြောင်း လေ့လာကြမည်။<br>(၂၇၄၇ကိုင်နှင့် ငွေကြေးအကြောင်း လေ့လာကြမည်မှု<br>(၂၇၄၇ကိုင်နှင့် ငွေကြေးအကြောင်း လေ့လာကြမည်။<br>(၂၇၄၇ကိုင်နှင့် ငွေကြေးအကြောင်း လေ့လာကြမည်။<br>(၂၇၄၇ကိုင်နှင့် ငွေကြေးအကြောင်း လေ့လာကြမည်။<br>(၂၇၄၇ကိုင်နှင့် ငွေကြေးအကြောင်း လေ့လာကြမည်။<br>(၂၇၄၇ကိုင်နှင့် ငွေကြေးအကြောင်း လေ့လာကြမည်။ (၇၇၇၇ကိုင်နောက်) | ူပ်မည့် Course တစ်ခုအားရွေးပါ                       |                    |
| ) ၂၀ ရာစု ပညာရေး (NFE)                                                                                                    |                                                     |                    |
|                                                                                                    | Submit                                              |                    |

| ango CMS Education HUB Myanmar Page Langu              | age                                                | Create            |
|--------------------------------------------------------|----------------------------------------------------|-------------------|
| Back to Site                                           |                                                    | 👯 en 🗸 🌔 yan nain |
|                                                        |                                                    |                   |
| Back to List                                           |                                                    |                   |
| Role:                                                  |                                                    | 2                 |
| Student                                                | ပထမဉ်းစွာ Enrollment ပြုလုပ်မည့် User role ကုံရွေး |                   |
| Search users Enrollment                                | လုပ်မည့် User ကိုရှာရန်                            |                   |
| admin                                                  |                                                    |                   |
| arindam                                                | nrollment လုပ်မည့် Userတစ်ဦး ကို Select မှတ်ပါ     |                   |
| sukeshsns                                              |                                                    |                   |
| Zwe333                                                 |                                                    |                   |
| ourses:                                                |                                                    |                   |
| Search courses or categories Course 6                  | ျားကိုရှာဖွေရန်                                    |                   |
| 룾 တစ်သက်တာ အရည်အချင်းနှင့် ကျွမ်းကျင်မှု (Prevocation  | al)                                                |                   |
| ္ရြက္ရ်င္ပ်နိုင္ငံ ငွေကြေးအကြောင္း လေ့လာကြမယ်။ (Prevee | ational)                                           |                   |
| ိုးများရေးလုပ်၏သင်စု တောင်ရန် မည်သို့ ဆောင်ရွက်ရမည်န   | nrnllment လွှပ်မည့် Course များအားရွေးပါ           |                   |
| 📄 ဟိုတယ်နှင့်ခရီးသွားလာရေး (TVET)                      |                                                    |                   |
| ၂၁ ရာစု ပညာရေး (NFE)                                   |                                                    |                   |
|                                                        | Submit                                             |                   |
|                                                        |                                                    |                   |

# (၂) User တစ်ဦးအား Course အများသို့ Enroll ပြုလုပ်ခြင်း

# (၃) User အများအား Couse တစ်ခုသို့ Enrollပြုလုပ်ခြင်း

| ango CMS Education HUB Mya        | anmar Page Language                 |                                     |                   |                         |                   | Create             |
|-----------------------------------|-------------------------------------|-------------------------------------|-------------------|-------------------------|-------------------|--------------------|
| Back to Site                      |                                     |                                     |                   |                         |                   | 👯 en 🗸 🔘 yan naing |
| Paraly to List                    |                                     |                                     |                   |                         |                   |                    |
| Role:                             |                                     | -                                   |                   |                         |                   | -                  |
| Student                           |                                     |                                     | ပထမဦးစွာ Enro     | ollment ပြုလုပ်မည့် Use | er role ကိုရွေးပါ |                    |
| Users:                            |                                     | L                                   |                   | 1                       |                   |                    |
| Search users                      | Enrollment                          | လုပ်မည့် Use၊                       | r ကိုရှာရန်       |                         |                   |                    |
|                                   |                                     |                                     |                   | 1                       |                   |                    |
| ethodi025                         |                                     | number of the sectors               | Suce Hear was     | S Calant Un Sul         |                   |                    |
| arindam                           |                                     | nroliment လု                        | ပမည့် User များ ဂ | ကို Select မှတပါ        |                   |                    |
| keshsns                           |                                     |                                     |                   |                         |                   |                    |
| Zwe333                            |                                     |                                     |                   |                         |                   |                    |
| Courses:                          |                                     | 0                                   | c                 |                         |                   |                    |
| Search courses or categori        | ies Course 6                        | ျားကိုရှာဖွေရန                      | \$                |                         |                   | V                  |
| ြ အစ်သက်တာ အရည်အချင်းနှင့် ဂ      | ကျွမ်းကျင်မှု (Prevocational)       |                                     |                   |                         |                   |                    |
| 📃 မငွေကိုင်နှင့် ငွေကြေးအကြောင်း  | လေ့လာကြ <del>တမ်း</del> (Prevocatio | nal)                                | 22.2              |                         | 7                 |                    |
| 🔵 စီးပွားရေးလုပ်ငန်းတစ်ခု စတင်ရန် | န် မည်သို့ ဆောင်ရွက်ရမည်နည်း။       | Enroliment<br>(TVET, Prevocational) | လုပမည့ Course     | တစခုအားရွေးပါ           |                   |                    |
| 🔵 ဟိုတယ်နှင့်ခရီးသွားလာရေး (TVI   | ET)                                 |                                     |                   |                         |                   |                    |
| ၂၁ ရာစု ပညာရေး (NFE)              |                                     |                                     |                   |                         |                   |                    |
|                                   |                                     |                                     | Submit            |                         |                   |                    |
|                                   |                                     |                                     |                   |                         |                   |                    |

| django CMS Education HUB Myanmar Page Language                           |                                                     | Create             |
|--------------------------------------------------------------------------|-----------------------------------------------------|--------------------|
| Back to Site                                                             |                                                     | 🍀 en 🗸 🌔 yan naing |
|                                                                          |                                                     |                    |
| Back to List                                                             |                                                     |                    |
| Role:<br>Student                                                         | ပထမဦးစွာ Enrollment ပြုလုပ်မည့် User role ကိုရွေးပါ |                    |
| Users:<br>Search users Enrollment လုပ်မည့် User                          | r ကိုရှာရန်                                         |                    |
| admin                                                                    |                                                     |                    |
| ြာzahadi025<br>Enrollment လု                                             | ပ်မည့် User များ ကို Select မှတ်ပါ                  |                    |
| Arreshans                                                                |                                                     |                    |
| Zwe333                                                                   |                                                     |                    |
| Courses:<br>Search courses or categories Course များကိုရှာဖွေရ           | Ş                                                   | <b>O</b>           |
| 💎 အစ်သက်တာ အရည်အချင်းနှင့် ကျွမ်းကျင်မှု (Prevocational)                 |                                                     |                    |
| မနောက်င်နင့် ငွေကြေးအကြောင်း လေ့လာကြေးမည်။ (Prevocational)<br>Enrollment | လုပ်မည့် Courseများ ကို Select မှတ်ပါ               |                    |
| မြန်မာနိုင်ခရီးသွားလာရေး (TVET)                                          |                                                     |                    |
| 🗍 ၂၁ ရာစု ပညာရေး (NFE)                                                   |                                                     |                    |
|                                                                          | Submit                                              |                    |

# (၄) User အများအား Course အများသို့Enroll ပြုလုပ်ခြင်း

### Course မှ Unenroll ပြုလုပ်ခြင်း

Course မှ Unenroll ပြုလုပ်ရန် Search bar မှရှာ၍ပြုလုပ်ခြင်းနှင့် list မှ Direct Unenroll ပြုလုပ်ခြင်းဟူ၍နှစ်မျိုးရှိသည်။

Search bar မှရှာ၍Unenroll ပြုလုပ်ခြင်း

| Enrollment List                                            | Bulk Enrollment                                                                           |
|------------------------------------------------------------|-------------------------------------------------------------------------------------------|
| Search: arr                                                | ll ပြုလုပ်မည့် <mark>userကိုရိုက်ထည့်</mark> ပါ export As: CSV PDF Excel 25 🗸 Rows / page |
| User 🌲 Email/Phone                                         | Course Role Cohort Action                                                                 |
| Arrkar Kyaw 09883839835                                    | မှန့်အမျိုးမျိုးပြုလုပ်ခြင်း Student 🚺 🗍                                                  |
| Showing 1 to 1 of 1 entry (filtered from 66 total entries) | Unenroll button ကိုနှိပ်ပါ 🔹 🧃 🧃                                                          |

### • List မှ Direct Unenrollပြုလုပ်ခြင်း

| nrollment List  |                                                      |                                                 |            |         |                        |  |
|-----------------|------------------------------------------------------|-------------------------------------------------|------------|---------|------------------------|--|
| Search:         |                                                      |                                                 | Export As: | CSV PDF | Excel 25 - Rows / page |  |
| User 🛓          | Email/Phone                                          | Course                                          | Role       | Cohort  | 🗍 Action               |  |
| Arindam Debnath | arindam.zabai@gmail.com                              | How to Create a<br>Course in H5P                | Student    |         | Unenroll 🗊             |  |
| Arrkar Kyaw     | 09883839835                                          | မုန့်အမျိုးမျိုးပြုလုပ်ခြင်း                    | Student    |         | Unenroll               |  |
| csv student4    | csv@info.com                                         | တာရှည်ခံစားသောက်ကုန်<br>ထုတ်လုပ်ခြင်း သင်ခန်းစာ | Student    |         | Unenroll 🔟             |  |
| csv student4    | <sub>csv@into</sub> , User တစ်ဦးချင်းကိုရွေး၍ Unenro | ll ပြုလုပ်နိုင်ပါသ                              | ည်         |         |                        |  |
| csv student5    | csv5@info.com                                        | တာရှည်ခံစားသောက်ကုန်<br>ထုတ်လုပ်ခြင်း သင်ခန်းစာ | Student    |         | Unenroll               |  |
| csv student5    | csv5@info.com                                        | လက်လီအရောင်းအတတ်<br>ပညာ                         | Student    |         | Unenroll               |  |
| csv student6    | csv6@info.com                                        | တာရှည်ခံစားသောက်ကုန်<br>ထုတ်လုပ်ခြင်း သင်ခန်းစာ | Student    |         | Unenroll 🗊             |  |

#### **Course Module Lock/Unlock**

Course module အား Admin setting မှ နေ၍ Lock /Unlock ပြုလုပ်နိုင်ပါသည် Lock ပြုလုပ်ခြင်းသည် Course တက်ရောက်သူများအား Module တစ်ခုပြီးမှတစ်ခုတက်ရောက်ရန် မလိုဘဲ စိတ်ကြိုက် Module သို့ တက်ရောက်နိုင်ရန်အတွက်ဖြစ်ပါသည်။

Course Module Unlock ပြုလုပ်ခြင်း

Course module အားUnlock လုပ်ရန် Course module name အားနှိပ်ပါ

| Cours    | se Module List                         |                                                                               |                            |                   | Create Module  |
|----------|----------------------------------------|-------------------------------------------------------------------------------|----------------------------|-------------------|----------------|
| Search:  |                                        |                                                                               | Export A                   | IS: CSV PDF Excel | 25 - Rows/page |
| ango CMS | Education HUB Myanmar Page Lang        | guage                                                                         |                            |                   | 0 Create       |
|          |                                        |                                                                               |                            |                   | <u> </u>       |
| 127      | မုန့်အမျိုးမျိုးပြုလုပ်ခြင်း           | သင်ခန်းစာ (၂) – လုပ်ငန်းခွင် သန့်ရှင်းရေး                                     | bakery_module_two          | <b>v</b>          | X              |
| 128      | မုန့်အမျိုးမျိုးပြုလုပ်ခြင်း           | သင်ခန်းစာ (၃) – အစားအသောက် ဘေးဥပဒ်ကင်း<br>ရှင်းရေး                            | bakery_module_three        | V                 | X              |
| 129      | မုန့်အမျိုးမျိုးပြုလုပ်ခြင်း           | သင်ခန်းစာ (၄) – မီးဗိုချောင်သုံး စက်ကိရိယာများနှင့်<br>အသုံးအဆောင်ပစ္စည်းများ | bakery_module_four         | <b>V</b>          | X              |
| 130      | မုန့်အမျိုးမျိုးပြုလုပ်ခြင်း           | သင်ခန်းစာ (၅) – ပေါင်မုန့်အမျိုးမျိုး ပြုလုပ်ခြင်း                            | bakery_module_five         | 1                 | X              |
| 131      | မုန့်အမျိုးမျိုးပြုလုပ်ခြင်း           | သင်ခန်းစာ (G) – အချိုပွဲမုန့်များ ပြုလုပ်ခြင်း                                | bakery_module_six          | V                 | ×              |
| 132      | မုန့်အမျိုးမျိုးပြုလုပ်ခြင်း           | သင်ခန်းစာ (၇) – လက်ဖက်ရည်ဆိုင်မုန့်များ ပြုလုပ်<br>ခြင်း                      | bakery_module_seven        | ×.                | X              |
| 133      | မူးယစ်ရှောင်ရှား လူငယ်များ             | သင်ခန်းစာ (၁) – ကျနော့်ကိုသိလား                                               | avoiding_drug_module_one   | ×                 | ×              |
| 134      | မူးယစ်ရှောင်ရှား လူငယ်များ             | သင်ခန်းစာ (၂) – ဘာတွေဖြစ်လာနိုင်သလဲ                                           | avoiding_drug_module_two   | 1                 | X              |
| 135      | မူးယစ်ရှောင်ရှား လူငယ်များ             | သင်ခန်းစာ (၃) – မစမ်းကြည့်လေနဲ့                                               | avoiding_drug_module_three | 1                 | ×              |
| 136      | မူးယစ်ရှောင်ရှား လူငယ်များ             | သင်ခန်းစာ (၄) – ဘာနွဲ့လဲမလဲ                                                   | avoiding_drug_module_four  | <b>V</b>          | X              |
| 137      | မူးယစ်ရှောင်ရှား လူငယ်များ             | သင်ခန်းစာ (၅) – လေ့ကျင့်ကြစို့                                                | avoiding_drug_module_five  | 1                 | X              |
| 138      | မူးယစ်ရှောင်ရှား လူငယ်များ             | သင်ခန်းစာ (G) – ဖြစ်နိုင်ရင် အစားထိုးပါ                                       | avoiding_drug_module_six   | 1                 | × 💿            |
| 139      | ဘဝတွက်တာကျွမ်းကျင်မှုဆိုင်ရာ သင်ခန်းစာ | မိတ်ဆက်                                                                       | lifeskills_intro           | 1                 | ×              |
| 140      | ဘဝတွက်တာကျွမ်းကျင်မှုဆိုင်ရာ သင်ခန်းစာ | <mark>အလာအလ</mark> Unlockလုပ်မည့် ၊<br><sub>ဆုံးအလုပ်ရှာ</sub>                | Vodule name                | <b>V</b>          | X              |
| 141      | ဘဝတွက်တာကျွမ်းကျင်မှုဆိုင်ရာ သင်ခန်းစာ | ထိရောက်စွာ ပြောဆိုဆက်သွယ်ခြင်း                                                | lifeskills_module2         | 1                 | X              |
| 142      | ဘဝတွက်တာကျွမ်းကျင်မှုဆိုင်ရာ သင်ခန်းစာ | Emotional Intelligence – EQ (စိတ်ခံစားမှု<br>ဆိုင်ရာ အသိဉာဏ်ရည်)              | lifeskills_module3         | <b>V</b>          | X              |
| 143      | ဘဝတွက်တာကျွမ်းကျင်မှုဆိုင်ရာ သင်ခန်းစာ | Growth Mindset                                                                | lifeskills_module4         | ×.                | X              |
| 144      | ဘဝတွက်တာကျွမ်းကျင်မှုဆိုင်ရာ သင်ခန်းစာ | ပြဿနာဖြေရှင်းခြင်း၊ ဆုံးဖြတ်ချက်ချခြင်း                                       | lifeskills_module5         | 4                 | X              |
| 145      | ဘဝတွက်တာကျွမ်းကျင်မှုဆိုင်ရာ သင်ခန်းစာ | လုံခြုံစိတ်ချသောရွှေ့ပြောင်းသွားလာခြင်း                                       | lifeskills_module6         | 1                 | X              |

နှိပ်ပြီးပါကအောက်ပါစာမျက်နှာသို့ရောက်ရှိသွားမည်ဖြစ်ပြီး Lock Button ကို ပိတ်ပေးပါ၊ပြီးလျှင် Save နှိပ်ပါ

| django CMS Education HUB Myanmar Page Language                      | Create             |
|---------------------------------------------------------------------|--------------------|
| Back to Site                                                        | 🖹 en 🗸 🔘 yan naing |
| Back to List<br>Edit Course Module<br>Course:                       | Delete             |
| ဘဝတွက်တာကျွမ်းကျင်မှုဆိုင်ရာ သင်ခန်းစာ                              | •                  |
| Name:                                                               |                    |
| အလားအလာကောင်းများကိုဖွင့်လှစ်ပါ_အကောင်းဆုံးအလုပ်ရှာဖွေသူဖြစ်လာခြင်း |                    |
| Path:                                                               |                    |
| lifeskill_module1                                                   |                    |
| Summary:                                                            |                    |
| အလားအလာကောင်းများကိုဖွင့်လှစ်ပါ_အကောင်းဆုံးအလုပ်ရှာဖွေသူဖြစ်လာခြင်း |                    |
| Description:                                                        |                    |
| အလားအလာကောင်းများကိုဖွင့်လှစ်ပါအကောင်းဆုံးအလုပ်ရှာဖွေသူဖြစ်လာခြင်း  |                    |
|                                                                     |                    |
|                                                                     | G                  |
|                                                                     |                    |
|                                                                     |                    |
|                                                                     |                    |
|                                                                     |                    |
| Is published:                                                       |                    |
|                                                                     |                    |
| Lock button အားပိတ်ရန်                                              |                    |
|                                                                     |                    |
| Save                                                                |                    |
|                                                                     |                    |

# Course Module Lock ပြုလုပ်ခြင်း

Course module အား lock လုပ်ရန် Course module name အားနှိပ်ပါ

| Cours    | se Module List                         |                                                                               |                            |                   | Create Module    |
|----------|----------------------------------------|-------------------------------------------------------------------------------|----------------------------|-------------------|------------------|
| Cours    | Se Module List                         |                                                                               |                            |                   |                  |
| Search:  |                                        |                                                                               | Export                     | AS: CSV PDF Excel | 25 - Rows / page |
| ango CMS | Education HUB Myanmar Page Lang        | guage                                                                         |                            |                   | Create           |
|          |                                        |                                                                               |                            |                   | <b>V</b>         |
| 127      | မုန့်အမျိုးမျိုးပြုလုပ်ခြင်း           | သင်ခန်းစာ (၂) – လုပ်ငန်းခွင် သန့်ရှင်းရေး                                     | bakery_module_two          | <b>v</b>          | X                |
| 128      | မုန့်အမျိုးမျိုးပြုလုပ်ခြင်း           | သင်ခန်းစာ (၃) – အစားအသောက် ဘေးဥပဒ်ကင်း<br>ရှင်းရေး                            | bakery_module_three        | M                 | X                |
| 129      | မုန့်အမျိုးမျိုးပြုလုပ်ခြင်း           | သင်ခန်းစာ (၄) – မီးဖိုချောင်သုံး စက်ကိရိယာများနှင့်<br>အသုံးအဆောင်ပစ္စည်းများ | bakery_module_four         | V                 | X.               |
| 130      | မုန့်အမျိုးမျိုးပြုလုပ်ခြင်း           | သင်ခန်းစာ (၅) – ပေါင်မုန့်အမျိုးမျိုး ပြုလုပ်ခြင်း                            | bakery_module_five         | 1                 | X                |
| 131      | မုန့်အမျိုးမျိုးပြုလုပ်ခြင်း           | သင်ခန်းစာ (G) – အချိုပွဲမုန့်များ ပြုလုပ်ခြင်း                                | bakery_module_six          | <b>V</b>          | X                |
| 132      | မုန့်အမျိုးမျိုးပြုလုပ်ခြင်း           | သင်ခန်းစာ (၇) – လက်ဖက်ရည်ဆိုင်မှန့်များ ပြုလုပ်<br>ခြင်း                      | bakery_module_seven        | V                 | X                |
| 133      | မူးယစ်ရှောင်ရှား လူငယ်များ             | သင်ခန်းစာ (၁) – ကျနော့်ကိုသိလား                                               | avoiding_drug_module_one   | ×                 | ×                |
| 134      | မူးယစ်ရှောင်ရှား လူငယ်များ             | သင်ခန်းစာ (၂) – ဘာတွေဖြစ်လာနိုင်သလဲ                                           | avoiding_drug_module_two   | 1                 | X                |
| 135      | မူးယစ်ရှောင်ရှား လူငယ်များ             | သင်ခန်းစာ (၃) - မစမ်းကြည့်လေနဲ့                                               | avoiding_drug_module_three | <u>√</u>          | X                |
| 136      | မူးယစ်ရှောင်ရှား လူငယ်များ             | သင်ခန်းစာ (၄) – ဘာနွဲလဲမလဲ                                                    | avoiding_drug_module_four  | <b>V</b>          | X                |
| 137      | မူးယစ်ရှောင်ရှား လူငယ်များ             | သင်ခန်းစာ (၅) – လေ့ကျင့်ကြစို့                                                | avoiding_drug_module_five  | 4                 | X                |
| 138      | မူးယစ်ရှောင်ရှား လူငယ်များ             | သင်ခန်းစာ (၆) – ဖြစ်နိုင်ရင် အစားထိုးပါ                                       | avoiding_drug_module_six   | A                 | × 👩              |
| 139      | ဘဝတွက်တာကျွမ်းကျင်မှုဆိုင်ရာ သင်ခန်းစာ | မိတ်ဆက်                                                                       | lifeskills_intro           | 1                 | ×                |
| 140      | ဘဝတွက်တာကျွမ်းကျင်မှုဆိုင်ရာ သင်ခန်းစာ | ခလားအလ<br>ဆုံးအလုပ်ရှာ Lockလုပ်မည့် Mo                                        | odule name အားနှိပ်ပါ      | <b>S</b>          | X                |
| 141      | ဘဝတွက်တာကျွမ်းကျင်မှုဆိုင်ရာ သင်ခန်းစာ | ထိရောက်စွာ ပြောဆိုဆက်သွယ်ခြင်း                                                | lifeskills_module2         | 1                 | X                |
| 142      | ဘဝတွက်တာကျွမ်းကျင်မှုဆိုင်ရာ သင်ခန်းစာ | Emotional Intelligence – EQ (စိတ်ခံစားမှု<br>ဆိုင်ရာ အသိဉာဏ်ရည်)              | lifeskills_module3         | <b>√</b>          | X                |
| 143      | ဘဝတွက်တာကျွမ်းကျင်မှုဆိုင်ရာ သင်ခန်းစာ | Growth Mindset                                                                | lifeskills_module4         | ×                 | X                |
| 144      | ဘဝတွက်တာကျွမ်းကျင်မှုဆိုင်ရာ သင်ခန်းစာ | ပြဿနာဖြေရှင်းခြင်း၊ ဆုံးဖြတ်ချက်ချခြင်း                                       | lifeskills_module5         | s.                | X                |
| 145      | ဘဝတွက်တာကျွမ်းကျင်မှုဆိုင်ရာ သင်ခန်းစာ | လုံခြုံစိတ်ချသောရွှေပြောင်းသွားလာခြင်း                                        | lifeskills_module6         | 1                 | X                |

နှိပ်ပြီးပါကအောက်ပါစာမျက်နှာသို့ရောက်ရှိသွားမည်ဖြစ်ပြီး Lock Button ကို Enable ပြုလုပ်ပါ။Enable ပြုလုပ်ပြီးပါက Dependent Course သို့မဟုတ် Dependent Module ကိုရွေးရမည်ဖြစ်သည်။

| Edit Course Modul                                                                                                    | e                                                  |   | Delete |
|----------------------------------------------------------------------------------------------------|----------------------------------------------------|---|--------|
| Dourse:<br>ဘဝတွက်တာကျွမ်းကျင်မှုဆိုင်ရာ သင်ခန်းစာ                                                                                                    |                                                    |   |        |
| a a a arr i                                                                                                    |                                                    |   |        |
| အလားအလာကောင်းများကိုဖွင့်လှစ်ပါ_အကောင်း                                                                                                    | ဆုံးအလုပ်ရာဖွေသူဖြစ်လာခြင်း                        |   | <br>   |
| Path:                                                                                                    |                                                    |   |        |
| lifeskill_module1                                                                                                    |                                                    |   |        |
| šummary:                                                                                                    |                                                    |   |        |
| အလားအလာကောင်းများကိုဖွင့်လှစ်ပါ_အကောင်း                                                                                                    | ဆုံးအလုဝ်ရှာဖွေသူဖြစ်လာခြင်း                       |   |        |
| Description:                                                                                                    |                                                    |   |        |
| အလားအလာကောင်းများကိုဖွင့်လှစ်ငါ_အကောင်းနန်းအင                                                                                                    | မုဝိရာစစ္သေသဖြစ်လာဖြင်း                            |   |        |
|                                                                                                    |                                                    |   | G      |
|                                                                                                    |                                                    |   |        |
|                                                                                                    |                                                    |   |        |
|                                                                                                    |                                                    |   |        |
| section and the section of the section of the secti | ton အားEnable လုပ်ပါ                               |   |        |
| Beginner English Course                                                                                                    |                                                    |   |        |
| Financial Literacy                                                                                                    |                                                    | _ |        |
| Life skills and Employability (Englist                                                                                                    | Dependent Course ရွေးရန်                           |   |        |
| How to start a business                                                                                                    |                                                    |   |        |
| 📄 တစ်သက်တာ အရည်အချင်းနှင့် ကျွမ်းကျင်မှ                                                                                                    |                                                    |   |        |
| Dependent modules:                                                                                                    |                                                    |   |        |
| search Module                                                                                                    |                                                    |   |        |
| Beginner English Course (Beginner Englis                                                                                                    | sh Course I)                                       |   |        |
|                                                                                                    | ab Course 2)                                       | - |        |
| Beginner English Course (Beginner English                                                                                                    | -                                                  |   |        |
| Beginner English Course (Beginner English                                                                                                    | ependent Module ရွေးရန်                            |   |        |
| Beginner English Course (Beginner English<br>Beginner English Sourse (Beginner English<br>Beginner English Course (Beginner English                                                                                                    | ependent Module ရွေးရန်<br><sup>sh Course 4)</sup> |   |        |
| Beginner English Course (Beginner English     Beginner English     Course (Beginner English     Beginner English Course (Beginner English     Beginner English Course (Beginner English                                                                                                    | ependent Module ရွေးရန်<br><sup>sh Course 4)</sup> |   |        |

ပြီးလျှင် Save ကိုနှိပ်ပါ။

#### Cohort

Cohort Setting တွင် Cohort List ပါဝင်ပါသည်။Cohort သည် မည်သည့် batch တွင် မည်သည့် Course အား မည်သူများတက်ရောက်နိုင်ရန်အတွက်သတ်မှတ်ပေးသော Setting ဖြစ်ပါသည်။Cohort Setting တွင် Cohort အသစ်ဖန်တီးခြင်း၊ဖန်တီးထားသောCohort သို့User များထည့်သွင်းခြင်းနှင့် Courseများ ထည့်သွင်းခြင်း၊Cohort များအားDeleteလုပ်ခြင်း၊ Editလုပ်ခြင်းများပါဝင်ပါသည်။

| earch:          |              | Export As:                | / PDF Excel 25 | Rows / page |
|-----------------|--------------|---------------------------|----------------|-------------|
| # * Cohort Name | Cohort Id    | Cohort Courses            |                | Cohort Size |
| 1 Cohort 1      | cohort-1     | Food and Beverage - 2 bai |                | <b>4</b> a  |
| 2 karen_batch1  | karen_batch1 | လက်လီအရောင်းအတတ်ပညာ       |                | 7           |
| 3 mon_batch1    | mon_batch1   | PACT - อุธิสสตร           |                | 2           |

#### 1 ဖန်တီးထားသော Cohort နာမည်

2 သည်Cohort id

3 သည် Cohort အတွင်းသို့ထည့်သွင်းထားသော Courseများ

4 သည် Cohort အတွင်းသို့ထည့်သွင်းထားသော User အရေအတွက်ကိုရည်ညွှန်းခြင်းဖြစ်ပါသည်။

• Cohort အသစ် Create ပြုလုပ်ခြင်း

Cohort အသစ်ပြုလုပ်ရန် New Cohort ကိုနှိပ်ပါ

|         |              |              |                           |               |      | -           |
|---------|--------------|--------------|---------------------------|---------------|------|-------------|
| Search: |              |              | Export As:                | CSV PDF Excel | 25 🔹 | Rows / page |
| # 1     | Cohort Name  | Cohort Id    | Cohort Courses            |               |      | Cohort Size |
| 1       | Cohort 1     | cohort-1     | Food and Beverage - Zabai |               |      | 1           |
| 2       | karen_batch1 | karen_batch1 | လက်လီအရောင်းအတတ်ပညာ       |               |      | 7           |
| 3       | mon_batch1   | mon_batch1   | PACT - 263001             |               |      | 2           |

Cohort အသစ်ပြုလုပ်ရာတွင် Cohort ၏ Name နှင့် ID များကိုသတ်မှတ်ပြီးလျှင်ဤ Cohort အတွင်း မည့်သည့်Userများကို မည်သည့် Course များအားတက်ရောက်သင်ယူနိုင်ရန် သတ်မှတ် ပေးနိုင်ပါသည်။ အောက်ပါအတိုင်းဆက်လက်လုပ်ဆောင်ပါ။

| hort D:<br>Cohort ID ကိုသတ်မှတ်ပါ<br>ar:<br>Search users<br>Cohort အတွင်းသို့ထည့်သွင်းမည့် Userအားရွေးပါ<br>cohort အတွင်းသို့ထည့်သွင်းမည့် Userအားရွေးပါ<br>cohort အတွင်းသို့ထည့်သွင်းမည့် Course အားရွေးပါ<br>ဖရွကိုန်နံ ရွှေဖ်ကျင်း လောက္ခယ်။ (Prevocational)<br>ဖရွကိုန်နံ ရွှေဖ်ကျင်း လောက္ခယ်။ (Prevocational)<br>ဖရွကိုန်နံ ရွှေဖ်ကျင်း လောက္ခယ်။ (Prevocational)<br>ဖရွကိုန်နံ ရွှေဖ်ကျင်း လောက္ခယ်။ (Prevocational)                                                                                                    |                                         |                                              |
|----------------------------------------------------------------------------------------------------|-----------------------------------------|----------------------------------------------|
| ars:<br>Search users                                                                                                    | hort ID:                                | <br>                                         |
| Search users<br>Cohort အတွင်းသို့ထည့်သွင်းမည့် Userအားရွေးပါ<br>Cohort အတွင်းသို့ထည့်သွင်းမည့် Userအားရွေးပါ<br>indum Student •<br>indum Student •<br>indum Student •<br>indum Student •<br>indum Student •<br>indum Student •<br>Cohort အတွင်းသို့ထည့်သွင်းမည့် Course အားရွေးပါ<br>ကောင်ရန်းနှိ ရွှေကြေအကြား ရောက်ဖြယ် (revealend)<br>Cohort အတွင်းသို့ထည့်သွင်းမည့် Course အားရွေးပါ<br>ကောင်ရန်းရှိ မည်ရှိ မောင်ရွက်မည့်ရှိ (revealend)<br>Cohort အတွင်းသို့ထည့်သွင်းမည့် Course အားရွေးပါ<br>ကောင်ရန်းရှိ မည်ရှိ မောင်ရွက်မည့်ရှိ (revealend)<br>Output of the second of the second of the s | ars:                                    |                                              |
| Indext         Cohort အတွင်းသို့ထည့်သွင်းမည့် Userအားရွေးပါ           Indext         Cohort အတွင်းသို့ထည့်သွင်းမည့် Userအားရွေးပါ           Indext         Indext           Indext         Indext           Ind                                                                                                    | earch users                             |                                              |
| Cohort အတွင်းသို့ထည့်သွင်းမည့် Userအားရွေးပါ         Indam         Student •         Cohort အတွင်းသို့ထည့်သွင်းမည့် Userအားရွေးပါ         Indam         Student •         Indam         Indam         Student •         Indam         Indam         Student •         Indam         Indam         Student •         Indam         Indam                                                                                                    | Student -                               |                                              |
| ငံ cohort အတွင်းသို့ထည့်သွင်းမည့် Userအားရွေးပါ<br>Cohort အတွင်းသို့ထည့်သွင်းမည့် Userအားရွေးပါ<br>urses:<br>Search courses or categories<br>ေ<br>ေ<br>ေ<br>ေ<br>ေ<br>ေ<br>ေ<br>ေ<br>ေ<br>ေ<br>ေ<br>ေ<br>ေ                                                                                                    |                                         |                                              |
| Aurese:<br>Search courses or categories<br>ေ က်ာက်တာ အရည်အချင်းနှင့် ကျွမ်းကျင်မှု (Prevocational)<br>မရွှေကိုင်နှင့် ငွေကြေအကြောင်း လေ့လာကြလပ် (Prevocational)<br>မရွှေကိုင်နှင့် ငွေကြေအကြောင်း လေ့လာကြလပ် (Prevocational)<br>ပြင်စhort အတွင်းသို့ထည့်သွင်းမည့် Course အားရွှေးပါ<br>ေ ကိုးလဲနှင့်စနိုင်သွားလာစုမှ (NFE)                                                                                                    | Student -                               | Cohort အတွင်းသို့ထည့်သွင်းမည့် Userအားရွေးပါ |
| Student       •         Search courses or categories       •         ေ       •         ေ       •         •       •         •       •         •       •         •       •         •       •         •       •         •       •         •       •         •       •         •       •         •       •         •       •         •       •         •       •         •       •         •       •         •       •         •       •         •       •         •       •         •       •         •       •         •       •         •       •         •       •         •       •         •       •         •       •         •       •         •       •         •       •         •       •         •       •         •       • </th <th></th> <th></th>                                                                                                    |                                         |                                              |
| burses:<br>Search courses or categories<br>ေရာသက်ကာ အရည်အရုပ်နှင့် ကျွန်းကျင့်မှု (Prevocational)<br>မေရွေကိုင်နှင့် ရွှေကြေအကြောင်း လေ့လာကြမယ် (Prevocational)<br>Cohort အတွင်းသို့ထည့်သွင်းမည့် Course အားရွေးပါ<br>ကြောင်နှင့် မည့်ရှိသောင်ရွက်ရမည့်နည်း (TVET, Prevocational)<br>ကြောင်နှင့် ရောက်နှင့်မရိသွားလာရေ၊ (TVET)<br>ကြော ရာစု ပညာရေ၊ (NEE)                                                                                                    | Student •                               |                                              |
| Durses:           Search courses or categories           ေရာည်ကာ အရည်အရင်းနှင့် ကျွမ်းတွင်မှု (Prevocational)           မစင္မကိုင်နှင့် ငွေကြေအကြောင်း လေ့လာကြမယ်၊ (Prevocational)           Cohort အတွင်းသို့ထည့်သွင်းမည့် Course အားရွေးပါ           ေရာရာရလုပ်ငန်းတစ်ခု စတင်ရန် မည်သို့သောင်ရွက်ရမည်နည်း (TVET, Prevocational)           ေရာရာ ပညာရေ၊ (NFE)                                                                                                    | -                                       |                                              |
| Search courses or categories                                                                                                    | ourses:                                 |                                              |
| <ul> <li>က်သက်တာ အရည်အချင်းနှင့် ကျွမ်းကျင်မှု (Prevocational)</li> <li>မစွေကိုင်နှင့် စွေကြေးအကြောင်း လေ့လာကြမယ်၊ (Prevocational)</li> <li>မစစ္စကိုင်နှင့် စွေကြေးအကြောင်း လေ့လာကြမယ်၊ (Prevocational)</li> <li>Cohort အာတွင်းသို့ထည့်သွင်းမည့် Course အားရွေးပါ</li> <li>ဆို အမှာရလုပ်ငန်းတစ်စု တေင်ရန် မည်ဆိုတောင်ရွက်မှောင်နင်း၊ (TVET, Prevocational)</li> <li>တို အာမှန် စိုးဆိုနှင့်စရီးသွားလာရေ၊ (TVET)</li> <li>၂၈ ရာစု လှာရေ၊ (NFE)</li> </ul>                                                                                                    | Search courses or categories            |                                              |
| ပ္ကြန္းသက္မ်ားက အရည်အရပ်နှင့် ကျွမ်းကျင်မှု (Prevocational)<br>မေရွကိုင်နှင့် ရွေကြေအကြောင်း လေ့လာကြမယ် (Prevocational)<br>Cohort အတွင်းသို့ထည့်သွင်းမည့် Course အားရွေးပါ<br>လို့ ကားရာလုပ်ငန်းတစ်ခု တောင်ရန် ဖည်သို့အတင်ရွက်ရမည်နည်း (TVET, Prevocational)<br>တြင်နာလနှင့်ရေရီသွားလာရေး (TVET)<br>ပြား ရာခု ပညာရေး (NFE)                                                                                                    |                                         |                                              |
| <ul> <li>မေရွကိုင်နှင့် ရွေကြေအကြောင်း လေ့လာကြမယ်၊ (Provecutional)</li> <li>Cohort အတွင်းသို့ထည့်သွင်းမည့် Course အားရွေးပါ</li> <li>နာမာနေလုံဝင်နယ်နှစ်ရှိ မည်နို့မောင်ရွက်ရမည်နည်း (TVET, Prevocational)</li> <li>နာမာနှင့်ခရီးသွားလာရေး (TVET)</li> <li>၂၁ ရာစု ပညာရေး (NFE)</li> </ul>                                                                                                    | 🥑 📬 သက်တာ အရည်အချင်းနှင့် ကျွမ်းကျင်    | थू (Prevocational)                           |
| CUTION 30 တွင်းသို့လာမှု COULSE 303 ငေရှိ တော်ရှိ တွေ့ရှိသည်မှုတွင်းများကို COULSE 303 ငေရှိ COULSE 303 ငေရှိ လော်ရှိ တွေ့ကို ကို ကို ကို ကို ကို ကို ကို ကို ကို                                                                                                    | 🔵 မငွေကိုင်နှင့် ငွေကြေးအကြောင်း လေ့လာက | mouse (proversional)                         |
| လြ အနိုက်ရေးလုပ်ငန်းတစ်နှ တောင်နန် စည်သည့်ဆောင်ရွက်ရော်ညနည်း။ (TVET, Flavored minute)<br>ပြ ကို ကမ္ဘာရေး (NFE)                                                                                                    | 9.2                                     |                                              |
| 🕑 ကိုးသာနှင့်ခရီးသွားလာရေး (TVET)                                                                                                    | 🔊 ိမားရေးလုံဝင်နာတစ်ခု စတင်နေ စည်သို့   | and Stude Development                        |
| ြ ၂၀ ရာစု ပညာရေး (NFE)                                                                                                    | 📀 တို့ စယ်နှင့်ခရီးသွားလာရေး (TVET)     |                                              |
|                                                                                                    | 🔵 ၂၁ ရာစု ပညာရေး (NFE)                  |                                              |
|                                                                                                    |                                         |                                              |

ပြီးလျှင် Cohort အသစ်ပြုလုပ်ခြင်းပြီးဆုံးပါပြီ Dashboard Menu မှ Cohort list သို့ ဝင်ရောက် စစ်ဆေးနိုင်ပါသည် Cohort အတွင်းရှိ User List များအား cohort အလိုက် Export ထုတ်ခြင်း

Cohort အတွင်းတွင် Student များအား Course များတွင် Batch အလိုက်သော်လည်းကောင်း၊ ခေါင်းစဉ် တစ်ခုခုဖြင့်သော်လည်းကောင်း သတ်မှတ်၍ တက်ရောက်သင်ယူစေခြင်း ဖြစ်ပါသည်။ထိုကြောင့် Data များကိုလည်း Export ထုတ်ရာတွင် သီးသန့်ထုတ်ယူနိုင်ပါသည်။

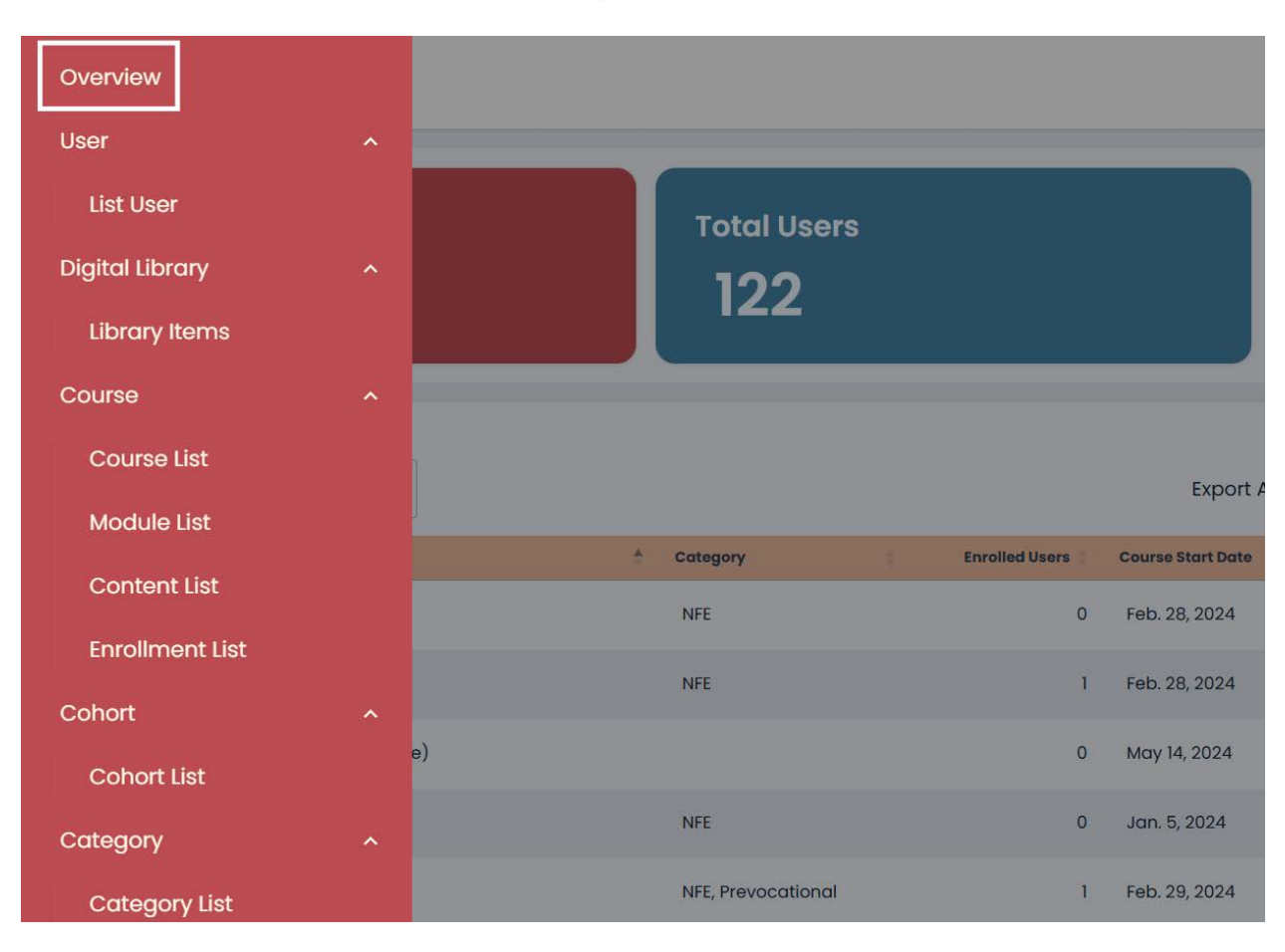

(၁) Data ကိုထုတ်ယူရန် Overview section သို့သွားပါ

# (၂) Total Users ကို နှိပ်ပါ

| All Courses<br>45                  | Total Users<br>122 |                                    | Active Cour<br><b>30</b> | 'Ses     |             |
|------------------------------------|--------------------|------------------------------------|--------------------------|----------|-------------|
| Search:                            | A Catalogue        | Excelled lines - Course Start Pate | As: CSV PDF              | Excel 25 | Rows / page |
| ၂၁ ရာစု ပညာရေး                     | NFE                | 0 Feb. 28, 2024                    | -                        | 8        | Details     |
| ၂၀ ရာစု ပညာရေး                     | NFE                | 1 Feb. 28, 2024                    |                          | 0        | Details     |
| Basic Emergency Response (Burmese) |                    | 0 May 14, 2024                     | -                        | 8        | Details     |
| Beginner English Course            | NFE                | 0 Jan. 5, 2024                     | -                        | 8        | Details     |
| Beginner English Course (မြန်မာ)   | NFE, Prevocational | 1 Feb. 29, 2024                    | Ø.                       | ø        | Details     |

# (၃) Search Box တွင် Data ယူမည့် Cohort Name အပြည့်စုံကိုရိုက်ပါ

| 45                 |       |           | Total Users        |        | 4          | 30      | Jrses      |        |            |
|--------------------|-------|-----------|--------------------|--------|------------|---------|------------|--------|------------|
| earch: zabai_bat   | tch_2 | Last Name | Email              | Phone  | Export As: | CSV PDF | Excel      | 25 •   | Rows / pag |
|                    |       | Three     | ctest03@amail.com  | 700440 | at deat    |         | and at the | atch 2 | Details    |
| ctest03            | ctest | Intee     | otostoolaginamoonn | 760440 | Student    | NFE     | zabai_ba   | aton_z | Details    |
| ctest03<br>ctest02 | ctest | Two       | ctest02@gmail.com  | 760319 | Student    | NFE     | zabai_bo   | atch_2 | Details    |

(၄) Export ထုတ်ရန် Format တစ်ခုခုကိုနှိပ်ပါ။ Excel ဖြင့် ထုတ်ရန်အကြံပြုပါသည်။ Excelကိုနှိပ်ပါက အလိုအလျောက် Download ဆွဲသွားမည်ဖြစ်သည်။

| 45               |       |           | 122               |        | 30                 | A1303         |            |
|------------------|-------|-----------|-------------------|--------|--------------------|---------------|------------|
| earch: zabai_bat | ich_2 | Last Name | Email             | Phone  | Export As: CSV PDP | Excel 25 •    | Rows / pag |
| ctest03          | ctest | Three     | ctest03@gmail.com | 760440 | Student NFE        | zabai_batch_2 | Details    |
| ctest02          | ctest | Two       | ctest02@gmail.com | 760319 | Student NFE        | zabai_batch_2 | Details    |
|                  |       |           |                   | 760318 | Student NEE        | zabaj batch 2 | Details    |

### (၅) Export ထုတ်ထားသော File ဖွင့်ပါက အောက်ပါအတိုင်းမြင်တွေ့ရမည်ဖြစ်သည်။

|          | Dashboard  |           |                   |        |           |          |               |         |  |  |
|----------|------------|-----------|-------------------|--------|-----------|----------|---------------|---------|--|--|
| Username | First Name | Last Name | Email             | Phone  | Role      | Category | Cohort        | Details |  |  |
| ctest03  | ctest      | Three     | ctest03@gmail.com | 760440 | ) Student | NFE      | zabai_batch_2 | Details |  |  |
| ctest02  | ctest      | Two       | ctest02@gmail.com | 760319 | Student   | NFE      | zabai_batch_2 | Details |  |  |
| ctest01  | ctest      | One       | ctest01@gmail.com | 760318 | 8 Student | NFE      | zabai_batch_2 | Details |  |  |
|          |            |           |                   |        |           |          |               |         |  |  |
|          |            |           |                   |        |           |          |               |         |  |  |
|          |            |           |                   |        |           |          |               |         |  |  |
|          |            |           |                   |        |           |          |               |         |  |  |
|          |            |           |                   |        |           |          |               |         |  |  |
|          |            |           |                   |        |           |          |               |         |  |  |
|          |            |           |                   |        |           |          |               |         |  |  |
|          |            |           |                   |        |           |          |               |         |  |  |
|          |            |           |                   |        |           |          |               |         |  |  |
|          |            |           |                   |        |           |          |               |         |  |  |
|          |            |           |                   |        |           |          |               |         |  |  |
|          |            |           |                   |        |           |          |               |         |  |  |
|          |            |           |                   |        |           |          |               |         |  |  |
|          |            |           |                   |        |           |          |               |         |  |  |

#### Survey

Surveyတွင် User additional data Form list နှင့် New User Additional Data Form တို့ပါဝင်ပါသည်။

User additional data form list သည် ဖန်တီးထားသော M&E form template များကို Active လုပ်နိုင်ခြင်း၊ Edit လုပ်နိုင်ခြင်း နှင့် Delete လုပ်နိုင်ခြင်းတို့ပါဝင်ပါသည်။ User additional data နှင့် ဆက်စပ်နေမည် ဖြစ်သည်။

-FormအားActive လုပ်ရန် Set Activeကိုနှိပ်ပါ

| Form Templates         |          |             |
|------------------------|----------|-------------|
| Name                   | Status   | Action      |
| basic                  | Inactive | Set Active  |
| SCORE M&E data Form 01 | Active   | Active Edit |
|                        |          |             |

-Formအား Edit လုပ်ရန် Edit button ကိုနှိပ်ပါ။Edit လုပ်ခြင်းတွင် Form အတွင်းရှိ field များအားအတိုးအလျော့လုပ်နိုင်ပါသည်။

| Form Templates         |          |             |
|------------------------|----------|-------------|
| Name                   | Status   | Action      |
| basic                  | Inactive | Set Active  |
| SCORE M&E data Form 01 | Active   | Active Edit |
|                        |          |             |

| FIELD TITLE   FIELD TITLE FIELD TITLE FIELD TYPE Connect Connect Connect Connect Connect Connect FIELD TITLE FIELD TYPE Recounder Connect Connect                                                                                                    |                                                    |            |          |          | Field အသစ်ဝ    | ဝည့်ရန်နှိပ်ပါ | → Ne | w Field |
|----------------------------------------------------------------------------------------------------|----------------------------------------------------|------------|----------|----------|----------------|----------------|------|---------|
| <pre>FRED TITLE FRED TYPE REQUIRED Gender gete common servaratio) Mole/Ferrole.Other FRED TITLE FRED TYPE REQUIRED E Village text FRED TITLE FRED TYPE REQUIRED FRED TITLE FRED TYPE FREQUIRED Frequired*: "Age*, "fieldType*: "number", "fieldType*: "number", "fieldType*: "number", "fieldType*: "number", "fieldType*: "true, "fieldType*: "true, "fieldType*: "true, "fieldType*: "true, "fieldType*: "true, "fieldType*: "true, "fieldType*: "true, "fieldType*: "true,", "fieldType*: "true,", "fieldType*: True,", "fieldType*: "true,", "fieldType*: "true,", "fieldType*: True,", "fieldType*: True,",</pre>  |                                                    | FIELD TYPE |          | ₫◀       | Field အား Dele | eteလုပ်ရန်     |      |         |
| <pre>currous (comma strananto) Mole/Fernole/Other  FELD TITLE FELD TYPE REQUEED  FELD TITLE FELD TYPE REQUEED  FELD TITLE FELD TYPE REQUEED  FELD TITLE FELD TYPE REQUEED  FELD TITLE FELD TYPE REQUEED  FELD TITLE FELD TYPE REQUEED  FELD TITLE FELD TYPE REQUEED  FELD TITLE FELD TYPE FELD TYPE FELD</pre> | FIELD TITLE                                        | FIELD TYPE |          |          |                |                |      |         |
| <pre>orTross (comma strature)<br/>MoleFemale.Other  FELD TITLE FELD TYPE required tot  NON Representation  (</pre>                                                                                                    |                                                    | select     | <u> </u> | <b>*</b> |                |                |      |         |
| <pre>FILD TITLE FILD TYPE REQUIRED  FILD TITLE FILD TYPE REQUIRED  ON Representation  ( {     "label": "Age",     "fieldType": "number",     "required": true }, {     "label": "Gender",     "fieldType": "select",     "required": true,     "option:";[     "Male",     "fieldType": "text",     "fieldType": "text",     "required": true }, </pre>                                                                                                    | OPTIONS (COMMA SE                                  | PARATED)   |          |          |                |                |      |         |
| <pre>FELD TITLE FELD TYPE ERQURED  FELD TYPE text  FELD TYPE  FEQURED  Tox  ON Representation</pre>                                                                                                    | Mule,remdie,o                                      |            |          |          |                |                |      |         |
| <pre>Village text - C SON Representation  [ {      "label": "Age",      "fieldType": "number",      "required": true      },      {      "label": "Gender",      "required": true,      "ootions": [      "Male",      "female",      "Other"      ],      {      "label": "village",      "female",      "other"      ],      {      "label": "village",      "fedidType": "text",      "required": true      } }</pre>                                                                                                    |                                                    | FIELD TYPE | REQUIRED |          |                |                |      |         |
| <pre>Son Representation  (</pre>                                                                                                    | - Village                                          | text       | •        |          |                |                |      | (       |
|                                                                                                    | <pre>"required": true }, { "label": "Gender"</pre> | ,<br>      |          |          |                |                |      |         |

# Edit Buttonနှိပ်ပြီးပါကအောက်ပါစာမျက်နှာသို့ရောက်ရှိသွားမည်ဖြစ်ပါသည်။

### Field အသစ်ထည့်ခြင်း

New field button နှိပ်ပြီးပါက အောက်ပါအတိုင်း field အသစ်တစ်ခုတိုးလာမည်ဖြစ်သည်။

| =       | FIELD TITLE                                | FIELD TYPE                   |          | ۵ |          |             |
|---------|--------------------------------------------|------------------------------|----------|---|----------|-------------|
| =       | FIELD TITLE<br>Gender                      | FIELD TYPE                   |          | m |          |             |
|         | OPTIONS (COMMA SEPARA<br>Male,Female,Other | ITED)                        |          |   |          |             |
| =       | FIELD TITLE                                | FIELD TYPE                   |          | ٢ |          |             |
| =       | FIELD TITLE                                | FIELD TYPE                   |          | • | အသစ်တိုး | လာသော Field |
|         | FIELD TITLE                                | FIELD TYPE                   | REQUIRED |   |          |             |
| =       | City                                       | text                         |          | Ċ |          |             |
| SON Rej | presentation                               | number<br>checkbox<br>select |          |   |          |             |

Field title တွင် User အားဖြည့်သွင်းစေချင်သည့် Titleအားရိုက်ထည့်ပေးပါ (example အနေဖြင့် Age, Gender, Village, City, Family Member, အစသဖြင့် Userဆီမှလိုချင်သော အချက်၏ ဖော်ပြချက် ထည့်သွင်းနိုင်ပါသည်။

Field Type တွင် Text, number, checkbox, select ဟူ၍ရွေးချယ်နိုင်ပါသည်။

Text သည် user ဘက်မှ စာလုံးများဖြင့်ဖြည့်သွင်းပေးရန်ဖြစ်သည်။

Number သည် user ဘက်မှ ဂဏန်းများဖြင့်ဖြည့်သွင်းပေးရန်ဖြစ်ပါသည်။

Checkbox သည် Button ပုံစံဖြစ်ပါသည်။

Select သည် User အားပေးထားသော အချက်များအား ရွေးချယ်စေခြင်းဖြစ်ပါသည်။ select အား ရွေးချယ်ပါက Option command box တစ်ခုပေါ်လာမည်ဖြစ်သည်။ထိုcommand box အတွင်းတွင် User အားရွေးချယ်စေချင်သည့်အချက်များကို comma ခံ၍ ရေးရပါမည်။

## အောက်ပါဉပမာအားကြည့်ရှုနိုင်ပါသည်။

Title အား gender ဟူ၍ပေးထားပြီး field type အား Select အားရွေးချယ်ထားသည်ဖြစ်၍options command box တွင် male, female, other တို့အား comma ခံ၍ ထည့်သွင်းထားသည်ကို တွေ့ရ မည်ဖြစ် သည်။

| FIELD TITLE        | FIELD TYPE | REQUIRED |   |
|--------------------|------------|----------|---|
| Gender             | select     | •        | ı |
| OPTIONS (COMMA SEF | ARATED)    |          |   |
| Male,Female,Ot     | her        |          |   |

REQUIRED

REQUIRED ကို Field တိုင်းတွင်တွေ့ရမည်ဖြစ်သည်။ REQUIRED သည် User ဆီမှ Data တောင်းခံရာတွင် မဖြစ်မနေဖြည့်သွင်းရန်လိုအပ်ပါက Button အားဖွင့်ထားပေးရမည်ဖြစ်သည်။

|   | FIELD TITLE             | FIELD TYPE | REQUIRED |                |
|---|-------------------------|------------|----------|----------------|
| = | Gender                  | select     |          | <del>.fh</del> |
| - | OPTIONS (COMMA SEPARATI | ED)        |          |                |
|   | Male,Female,Other       |            |          |                |
|   |                         |            |          |                |

#### New User Additional Data Form

New User additional Data Form သည် User Additional Data Form သို့ Template အသစ်အား ဖန်တီးရန်အတွက်ဖြစ်ပါသည်။

New User additional Data Form သို့ဝင်ရောက်ပါကအောက်ပါအတိုင်းမြင်တွေ့ရမည်ဖြစ်သည်

| Form Template Builder |                     | (+) New Field |
|-----------------------|---------------------|---------------|
| JSON Representation   |                     |               |
|                       | Form Template Title |               |

Template အသစ်တစ်ခု create လုပ်ရန် Form Template Title အားသတ်မှတ်ပေးရမည်။New Field တစ်ခုကိုလည်း မဖြစ်မနေထည့်ပေးရပါမည်။

| Form Template Builder                               |                  | • New Field |
|-----------------------------------------------------|------------------|-------------|
| FIELD TITLE FIELD TYPE                              | REQUIRED         |             |
| JSON Representation                                 |                  |             |
| "fieldType": "text",<br>"required": false<br>}<br>] |                  | 9           |
|                                                     | Testing Tamplate |             |

ပြီးလျှင် Save template ကိုနှိပ်ပါ။နှိပ်ပြီးပါက User Additional Data Form List တွင် ရောက်ရှိနေမည် ဖြစ်သည်

| initienplates          |          |                 |
|------------------------|----------|-----------------|
| Name                   | Status   | Action          |
| basic                  | Inactive | Set Active Edit |
| SCORE M&E data Form 01 | Active   | Active          |
| TestingField           | Inactive | Set Active Edit |
| Testina Tamplate       | Inactive | Set Active Edit |

#### Category

Category တွင် Category List နှင့် Category Item တို့ပါဝင်ပါသည်။Category List တွင် Category Create ပြုလုပ်ခြင်း Category အားDeleteလုပ်ခြင်း၊ Category များအား Edit လုပ်နိုင်ခြင်းတို့ဖြစ်ပါသည်။ Category သည် Course အမျိုးအစားများသတ်မှတ်နိုင်ခြင်း၊ Digital library အတွင်းရှိ Data အမျိုးအစား များအားသတ်မှတ်နိုင်ခြင်းတို့ကိုပြုလုပ်နိုင်ပါသည်။

### Category create ပြုလုပ်ခြင်း

Category အသစ်အားအောက်ပါအတိုင်း ပြုလုပ်နိုင်ပါသည်။ New Category ကိုနှိပ်ပါ

| Cate    | gory List     | New Category                              |  |
|---------|---------------|-------------------------------------------|--|
| Search: |               | Export As: CSV PDF Excel 25 - Rows / page |  |
| # 1     | Category Name | Parent Category 8                         |  |
| 1       | All           | N/A                                       |  |
| 2       | Realistic     | N/A                                       |  |
| 3       | Agricultural  | Realistic                                 |  |
| 4       | Tvet          | Agricultural                              |  |
| 5       | Investigative | N/A                                       |  |
| 6       | Artistic      | N/A                                       |  |
| 7       | Tvet          | Artistic                                  |  |
| 8       | Social        | N/A                                       |  |

အောက်ပါအတိုင်းဆက်လက်လုပ်ဆောင်ပါ

| ame:   |                                                        |  |
|--------|--------------------------------------------------------|--|
|        | Category Nameအားထည့်ပါ                                 |  |
| lug:   |                                                        |  |
|        | Category Nameအား Small letter ပြောင်း၍ ဤနေရာသို့ထည့်ပါ |  |
| arent: |                                                        |  |
|        |                                                        |  |

#### **Category Item List**

Category Item List တွင် Course များ၊User များ၊ Digital library အတွင်းရှိ Data များ၏ content Type နှင့်instanceIdများပါဝင်ပါသည်။

| ateg    | jory Item List                                                                   | New Item                                  |
|---------|----------------------------------------------------------------------------------|-------------------------------------------|
| Search: |                                                                                  | Export As: CSV PDF Excel 25 - Rows / page |
| # A     | Item Name                                                                        | Categories                                |
| 1       | admin [zabal_auth.user]                                                          | All                                       |
| 2       | တစ်သက်တာ အရည်အချင်းနှင့် ကျွမ်းကျင်မှု [zabal_course.course]                     | All, Social                               |
| 3       | စီးပွားရေးလုပ်ငန်းတစ်ခု စတင်ရန် မည်သို့ ဆောင်ရွက်ရမည်နည်း၊ [zɑbɑi_course.course] | All, Conventional                         |
| 4       | ၂၁ ရာစု ပညာရေ၊ [zabal_course.course]                                             | All, Social                               |
| 5       | ဟိုတယ်နှင့်ခရီးသွားလာရေး [zobal_course.course]                                   | All, Enterprising                         |

#### Report

Report တွင် Grade Report, Enrollment Report, User Additional Data, Offline User Report များပါဝင်ပါသည်။

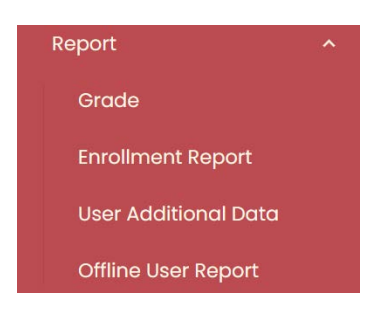

#### **Grade Report**

Grade report တွင် Student တစ်ယောက်ချင်းစီ၏ Course များ၊ Course Module များသို့ တက်ရောက်သော Statusများ၊ Grade scored များကို ဝင်ရောက်ကြည့်ရှုနိုင်သလို၊ Student များအား Course Module Completion များပြုလုပ်နိုင်ပါသည်။ Grade Report များကိုလည်း CSV format, Pdf format, Excel format တို့ဖြင့်Export ထုတ်၍ရယူနိုင်ပါသည်။

| ade    | Report           |                                                          |                                      |                             | New Graderepor |
|--------|------------------|----------------------------------------------------------|--------------------------------------|-----------------------------|----------------|
| earch: |                  | Gra                                                      | nde Data Export ထုတ်ရန် 👘            | xport Ass_ CSV PDF Excel 25 | • Rows / pag   |
| # 1    | Username         | Course                                                   | Module                               | Completed                   | Grade          |
| 1      | scoretestuser001 | Rubber Tapping                                           | ရာဘာစေးထုတ်ယူခြင်း ဓိတ်ဆက်           | 8                           | 0.0            |
| 2      | testuser005      | Beginner English Course (ဖြန်မာ)                         | Beginner English Curse 2             | 8                           | 0.0            |
| з      | testuser005      | သဘာဝပတ <del>်ာန်ကျင်</del> ထိန်းသိမ်းကာကွယ်ရေး ယင်ခန်းစာ | သင်ခန်းစာက) - ရှင်သန်အောင်ခုင်ကြမယ်  | 8                           | 0.0            |
| 4      | testuser005      | ၂၁ ရာစု ပညာရေး                                           | <sub>ျာ</sub> <del>တူး</del> တည်းရေး | 8                           | 0.0            |
| 5      | Zwe333           | ဖုန့်အမျိုးမျိုးပြုလုပ်ဖြင်း                             |                                      | 8                           | 0.0            |
| 6      | Zwe333           | ବୃଦ୍ଧେଶ୍ୱାଶ୍ୱାପ୍ରାଦ୍ଦର୍ବତି:                              | ra များကိုကြည့်မှိုရေန               | 8                           | 0.0            |
| 7      | thazinlynn01     | သဘာဝပတ်ဝန်းကျင် ထိန်းသိမ်းကာကယ်ရေး သင်ခန်းစာ             | သင်ခန်းစာ (၁) - ရှင်သန်အောင်လပ်ကြမယ် | 0                           | 0.0            |

Student များအားCourse များသို့တက်ရောက်ချိန်တွင် အကြောင်းအမျိုးမျိုးကြောင့် Complete မဖြစ်ပါက အောက်ပါအတိုင်း Course Module Completion အားManual လုပ်နိုင်ပါသည်။

New Grade report ကိုနှိပ်ပါ

| rade   | Report           |                                                |          |                                             | Create G   | rate ကိုနှ | ပ်ပါ –   | New Gradereport |             |  |
|--------|------------------|------------------------------------------------|----------|---------------------------------------------|------------|------------|----------|-----------------|-------------|--|
| earch: |                  |                                                |          |                                             | Export As: | CSV        | DF Excel | 25 🗸            | Rows / page |  |
| # #    | Usemame          | Course                                         | Module   |                                             |            | Complet    | be       |                 | Grode       |  |
| 1      | scoretestuser001 | Rubber Tapping                                 | ရာဘာ     | းစးထုတ်ယူခြင်း မိတ်ဆက်                      |            | 8          |          |                 | 0.0         |  |
| 2      | testuser005      | Beginner English Course (ဖြန်မာ)               | Begin    | ner English Course 2                        |            | 8          |          |                 | 0.0         |  |
| з      | testuser005      | သဘာဝပတ်ဝန်းကျင် ထိန်းသိခ်းကာကွယ်ရေး သင်ခန်းစာ  | သင်ခန်   | ဗာ (၁) - ရှင်သန်အောင်လုပ်ကြမယ်              |            | 8          |          |                 | 0.0         |  |
| 4      | testuser005      | ၂၁ ရာစု ပညာရေး                                 | မှုမှ ငျ | ပညာရေး                                      |            | 8          |          |                 | 0.0         |  |
| 5      | Zwe333           | ෫෫ඁඍ෯෦෯෦෯෦෮෦ඁ෮෮ඁඁඁඁඁ෪ඁඁඁඁඁ                     | သင်ခန်   | းစာ (၅) - ပေါင်မုန်အမျိုးမျိုး ပြုလုဝ်ခြင်း |            | 8          |          |                 | 0.0         |  |
| 6      | Zwe333           | မုန်အမျိုးမျိုးပြုလုပ်ခြင်း                    | သင်ခန့်  | းစာ (၆) - အချိုပွဲမှန့်ရှား ပြုလုပ်ခြင်း    |            | 8          |          |                 | 0.0         |  |
| 7      | thazinlynn01     | သဘာဝပတ်ဝန်းကျှင် ထိန်းသိမ်းကာကွယ်ရေး သင်ခန်းစာ | သင်ခန်   | းစာ (၁) - ရှင်သန်အောင်လုပ်ကြမယ်             |            | 8          |          |                 | 0.0         |  |
|        |                  |                                                |          |                                             |            |            |          |                 |             |  |

| Back to Site                                  |                                                                                                    | 🗱 en 🗸 🌘 yan nair |
|-----------------------------------------------|----------------------------------------------------------------------------------------------------|-------------------|
| ack to List                                   |                                                                                                    |                   |
| lew Gradereport                               |                                                                                                    |                   |
| Searchuser                                    |                                                                                                    |                   |
|                                               |                                                                                                    |                   |
| admin                                         | Completion လုပ်မည့် User အားရွေးပါ (သို့မဟုတ်)                                                                                                    |                   |
| mahadi025                                     | manual ရိုက်ရှာပါ                                                                                                    |                   |
| arindam                                       | 0 n                                                                                                    |                   |
| sukeshsns                                     |                                                                                                    |                   |
| complete:                                     | Complete button အား Enable လပ်ပါ                                                                                                    |                   |
| ade scored:                                   | Let the second second |                   |
| 0.0                                           |                                                                                                    | 0                 |
| adule:<br>SearchModule Completed by the users | Grade သတ်မှတ်ပါ                                                                                                    |                   |
| Ø                                             |                                                                                                    |                   |
| imonbanik Financial Literacy (Financial       | Completion လုပ်မည့် Course module                                                                                                    |                   |
| Var How to start a busters (introduct         | 🛲 🚽 အားရွေးပါ(သို့မဟုတ်) Manual ရိုက်ရှာပါ                                                                                                    |                   |
| sukeshans How to start a business (Int        | roduction)                                                                                                    |                   |
| ivar_admin Beginner English Course (B         | nginner English Course 2)                                                                                                    |                   |
| Create Grade                                  |                                                                                                    |                   |
|                                               |                                                                                                    |                   |

မှတ်ချက်။ ။ Scorm attempt state ရွေးရာတွင် Course module ၏ရှေ့တွင် completion လုပ်မည့် User ပါသည့် Course Module အားရွေးရပါမည် ဥပမာအားဖြင့်Admin အားလုပ်မည်ဆိုပါက အောက်ပါ အတိုင်း ရွေးချယ်ရမည်။

| v   | admin ဘဝတွက်တာကျွမ်းကျင်မှုဆိုင်ရာ သင်ခန်းစာ (လုံခြုံစိတ်ချသောရွှေပြောင်းသွားလာဖြင်း)                           | 4 | × |
|-----|----------------------------------------------------------------------------------------------------|---|---|
| 4   | admin မုန့်အမျိုးမြိုးပြလုပ်ခြင်း (သင်ခန်းစာ (၅) – ပေါင်မုန့်အမျိုးမျိုး ပြုလုပ်ခြင်း)                          |   | 1 |
|     | admin မုန့်အဖို့။မြိုးပြုလုပ်ခြင်း (သင်ခန်းစာ (၂) – လုပ်ငန်းခွင် သန့်ရှင်းရေး)                                  |   |   |
| aji | admin မုန့်အမျိုးမြိုးပြုလုပ်ခြင်း (သင်ခန်းစာ (၄) – မီးဖိုချောင်သုံး စက်ကိရိယာများနှင့် အသုံးအဆောင်ပစ္စည်းများ) |   |   |
| =   | admin နန်အမျိုးမြိုးပြလုပ်ခြင်း (သင်ခန်းစာ (၆) – အဖိုပွဲမှန်များ ပြလုပ်ခြင်း)                                   |   |   |
|     | admin weekeepe                                                                                                  |   |   |
|     |                                                                                                    |   |   |
|     | admin မူးယစ္စေရှားရှား လူင်ယများ (သင်စနစ်) (၃) – လေ့ကွင်ကြစ်)                                                   |   |   |
|     | aamin yweegocyn cycwyn (weegoc wn cy'r gelegec annofen)                                                         |   |   |
|     | admin လကလအရာင်းအတတ်ပည်း (သင်နေနာက္ (၃)                                                                          |   |   |
|     | admin မိုးအမျိုးမျိုးပြုလုပ်ခြင်း (သင်နေးစာ (၇) = လက်စက်ရည်းစင်မိုန်များ ပြုလုပ်ခြင်း)                          |   |   |
| 0   | aamin လကလအရောင်းအတတ်ပညာ (သင်နေ၊စာ (၅) = လကလရောင်းချမြင်၊ လုပ်ငန်းစဉ်)                                           |   |   |
|     |                                                                                                    |   |   |
| 1   | s complete:                                                                                                    |   |   |
| (   |                                                                                                    |   |   |
| 9   | Grade scored:                                                                                                   |   |   |
|     | 0.0                                                                                                    |   |   |
|     |                                                                                                    |   |   |
|     | Create Grade                                                                                                    |   |   |
|     |                                                                                                    |   |   |
|     |                                                                                                    | C |   |
|     |                                                                                                    | 6 | 1 |
|     |                                                                                                    |   |   |

#### ပြီးလျှင် Create Grate ကိုနှိပ်ပါ

#### **User Additional Data**

User additional data တွင် user များ၏ Age, Gender, Disability status, Ethnicity, Family memberများကိုကြည့်ရှုရန်၊Export ထုတ်ရန်နှင့် အသစ်ထည့်ခြင်းပြုပြင်နိုင်ခြင်းတို့ပါဝင်ပါသည်။

| tive Form: SCORE M&E data Form 01 |   |     |        | Export ထုတ်        | စရန်<br>Export As: Csv န | DF Excel 25   | - Rows | / pag |
|-----------------------------------|---|-----|--------|--------------------|--------------------------|---------------|--------|-------|
| User                              | ¥ | Age | Gender | Disability Status  | Ethinicity               | Family Member | Action |       |
| Zwe Test                          |   | 20  | Female | Prefer not to say  | Rakhine                  | 6             |        |       |
| Zabai Nyan                        |   | 18  | Male   | No                 | Bamar                    | 3             | Ø      |       |
| Yehtut Hlaing                     |   |     | u      | lser additional da | taများကိုကြည့်ရန်        |               | Ø      |       |
| yan naing                         |   | 17  | Male   | No                 | Shan                     | 4             | Ø      |       |
| xEcouTBjTtIXNLJ CNygFeJqhzveDP    |   |     |        | Ľ                  |                          | _             | Ø      |       |
| William David                     |   |     |        |                    |                          |               | C      |       |
|                                   |   |     |        |                    |                          |               |        |       |

User additional များကိုအသစ်ထည့်ခြင်းနှင့်ပြုပြင်နိုင်ခြင်း

User additional များကိုအသစ်ထည့်ခြင်းနှင့်ပြုပြင်နိုင်ရန်အတွက်အောက်ပါအတိုင်းလုပ်ဆောင်ပါ

| Active Form: SCORE M&E data Form 01 |   |     |        |                   |                                           |
|-------------------------------------|---|-----|--------|-------------------|-------------------------------------------|
| Search:                             |   |     |        |                   | Export As: CSV PDF Excel 25 • Rows / page |
| User                                | ٠ | Age | Gender | Disability Status | Ethinicity Family Member Action           |
| AbqNQbxy IKNdigrrcEft               |   |     |        |                   | ဤနေရာကိုနှိပ်ပါ 🗛 🖉                       |
| Ahant Htoo Kyaw                     |   |     |        |                   |                                           |
| Arindam Debnath                     |   |     |        |                   |                                           |
| Arrkar Kyaw                         |   |     |        |                   |                                           |
| Arrkar test                         |   |     |        |                   |                                           |
| aung thu hlaing                     |   | 30  | Male   | No                | Karen 5 🕑                                 |

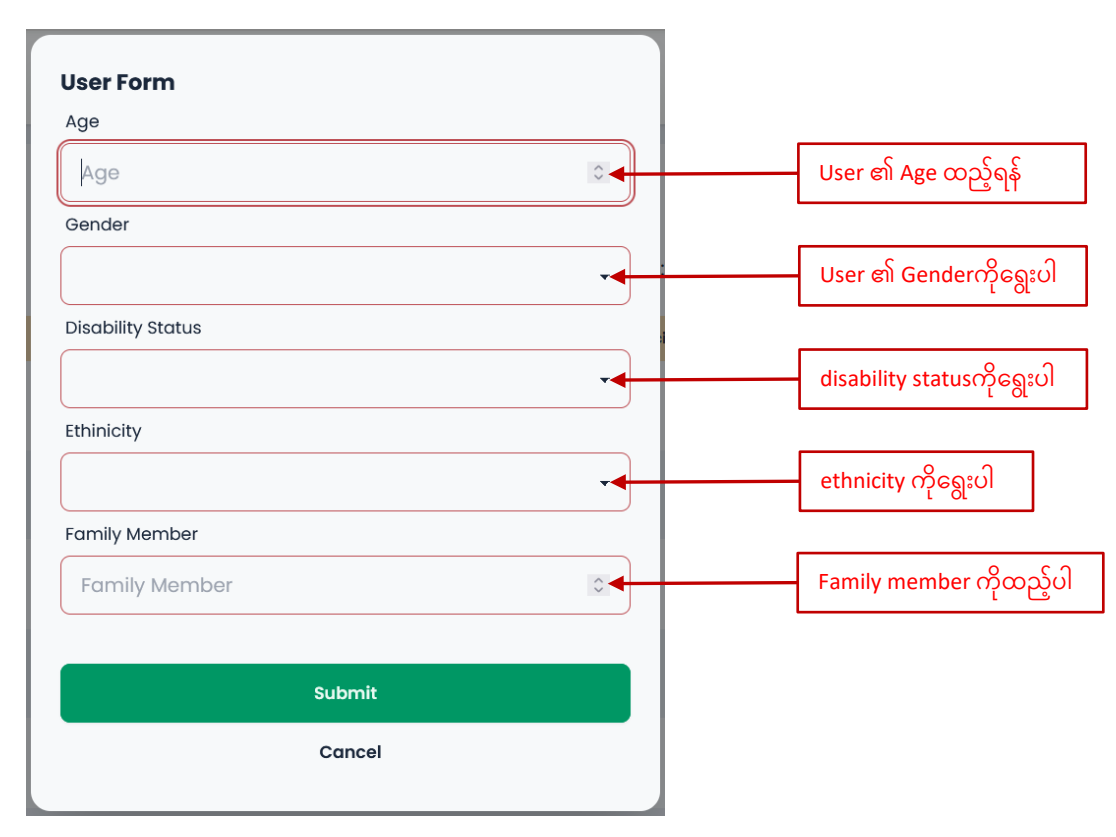

အားလုံးဖြည့်ပြီးပါက Submitကိုနှိပ်ပါ။

#### **Offline User report**

Offline user reportတွင် user များ၏ additional data များအပြင် Student typeများ၊ Device Idများ၊ Course progress များကို ကြည့်ရှုနိုင်ပါသည်။ Data များကိုလည်းCSV, PDF, Excel format များဖြင့်လည်းExport ထုတ် နိုင်ပါသည်။

| Search:         |       |        |               | Exp                 | oort ထု   | တ်ရန်   | ]—             | Export As: CSV   | PDF Excel 25 - Rows / pag                                                                |
|-----------------|-------|--------|---------------|---------------------|-----------|---------|----------------|------------------|------------------------------------------------------------------------------------------|
| Name 🎍          | Age 🍦 | Gender | 🗧 Ethnicity 🏺 | Disability Status 🍦 | Family Me | mbers 🝦 | Student Type   | Device ID        | Course Progress                                                                          |
| AKKtb           | 23    | Male   | Mon           | No                  |           | 5       | NFE            | 28723f31a3940e7e | • Non-Formal Education မြန်မာစာ:<br>စိတ်ဆက်                                              |
| Arindam         | 25    | Male   | Karen         | No                  |           | 3       | Pre-vocational | 5acea775402b8d32 | No Progress                                                                              |
| Arindam Debnath | 25    | Male   | Bangali       | No                  |           | 3       | TVET           | 5acea775402b8d32 | • စီးပွားရေးလုပ်ငန်းတစ်ခု စတင်ရန် ရည်သို့ ဆောင်ရွက်ရမည်<br>နည်း။<br>• Covid-19<br>မြန်မာ |
| debnath         | 26    | Male   | Bangali       | Prefer not to say   |           | 4       | NFE            | 5acea775402b8d32 | - How to start a business<br>- Cavid-19<br>ဖြန်တ                                         |
| device001       | 18    | Male   | Karen         | No                  |           | 5       | TVET           | Device001        | • လက်လီအရောင်းအတတ်ပညာ                                                                    |
| Device02        | 19    | Female | Rakhine       | Yes                 |           | 3       | TVET           | Device001        | • လက်လီအရောင်းအတတ်ပညာ                                                                    |
| Fatima          | 19    | Female | Karen         | No                  |           | 5       | TVET           | karen_vill_003   | No Progress                                                                              |
|                 |       |        |               |                     |           |         |                |                  |                                                                                          |

#### Certificate

Certificate တွင် List certificate, Assign Certificate, Certificate User list စသည်တို့ပါဝင်ပါသည်။

#### List Certificate

List certificate တွင် certificate အသစ်ပြုလုပ်ခြင်းနှင့်create လုပ်ထားသော certificate list အားမြင်ရမည်ဖြစ်ပြီး Certificateများအား Edit ခြင်း၊ Delete လုပ်ခြင်းတို့ပါဝင်ပါသည်။

#### Certificate အသစ်ပြုလုပ်ခြင်း

Certificate အသစ်ပြုလုပ်ရန် New Certificate Template ကိုနှိပ်ပါ။

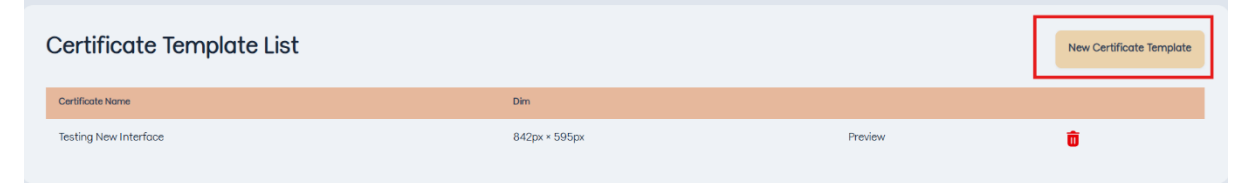

Certificate create လုပ်ရာတွင် Course Name နှင့် Student Name သည် Course များ Userများနှင့် ချိတ်ဆက်ထားသည်ဖြစ်၍ ၎င်းတို့အားနေရာမှန်ကန်စွာချပေးရန်လိုအပ်ပါသည်။ Text သည် certificate တွင်ပေါ်မည့်စာအားရေးရမည် ဖြစ်သည်။ Imageသည် Certificate အတွင်းပုံထည့်ရန်အတွက်ဖြစ်ပါသည်။ Course Name, Student Name, Text, Image တို့ကို certificate paper ပေါ်သို့ Drap and Drop ဆွဲထည့်ရမည်ဖြစ်ပါသည်။Certificate ပြုလုပ်ရန် image အားကြိုတင် Design ဆွဲထားရန်လိုအပ်ပါသည်။

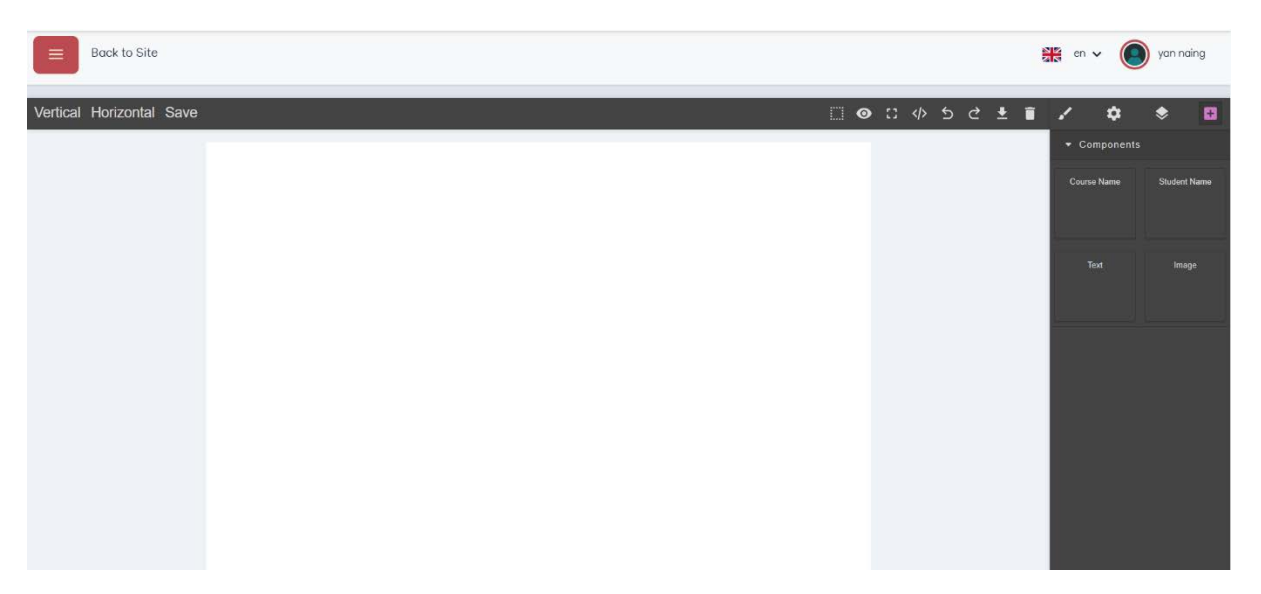

### Certificate createလုပ်ပုံအဆင့်ဆင့်

Step -1

Certificate အား Vertical သို့မဟုတ် Horizontal ရွေးပါ

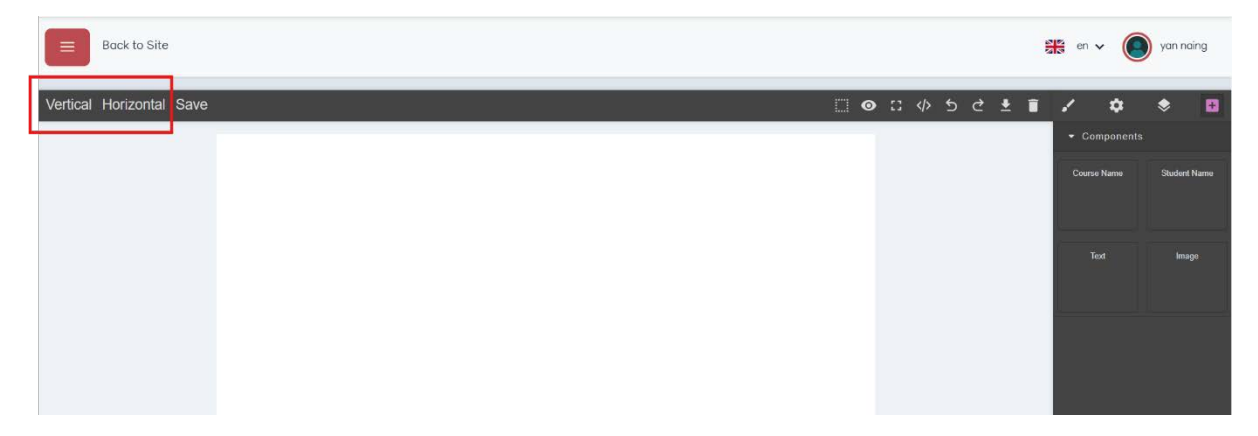

Step-2

Image အား drag and drop ဆွဲထဲပါ

| Vertical | Horizontal Save |        | 0 | 0 |  | Ьd | : ± | Î | 1     | ٠         | ۶       | 8    |
|----------|-----------------|--------|---|---|--|----|-----|---|-------|-----------|---------|------|
|          |                 |        |   |   |  |    |     |   | • Co  | omponents |         |      |
|          |                 |        |   |   |  |    |     |   | Cours |           | Student | Name |
|          |                 |        |   |   |  |    |     |   |       |           |         |      |
|          |                 |        |   |   |  |    |     |   | ä     | lext      |         |      |
|          |                 | hringe |   |   |  |    |     |   |       |           |         |      |
|          |                 |        |   |   |  |    |     |   |       |           |         |      |
|          |                 |        |   |   |  |    |     |   |       |           |         |      |
|          |                 |        |   |   |  |    |     |   |       |           |         |      |

Step-3

အောက်ပါစာမျက်နှာသို့ရောက်ရှိသွားမည်ဖြစ်ပြီး Drop files here or click to upload ကိုနှိပ်၍အသင့်ပြု လုပ်ထားသောပုံကိုထည့်ပါ

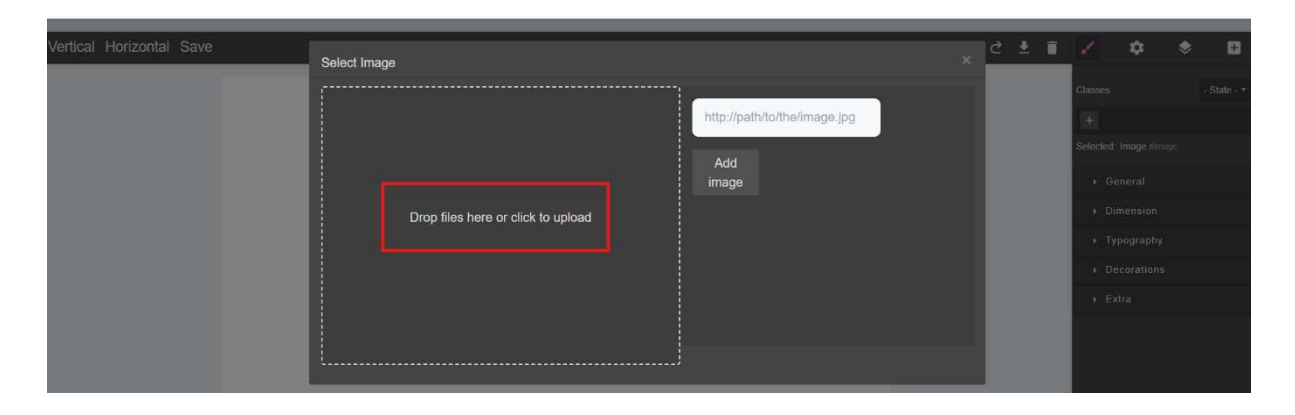

| 0 | Open                       |                                                        |                                                   |                     |                 | ×       |
|---|----------------------------|--------------------------------------------------------|---------------------------------------------------|---------------------|-----------------|---------|
| ÷ | $ \rightarrow $ $ \wedge $ | ↓ > Downloads                                          |                                                   | ~                   | C Search Downlo | ads 🔎   |
| 0 | Organize   New fol         | der                                                    |                                                   |                     |                 | ≣ • 🔳 💡 |
| > | ConeDrive                  | Name                                                   | Date modified                                     | Туре                | Size            |         |
| _ |                            | certificate_tamplate2                                  | 5/13/2025 10:54 AM                                | PNG File            | 272 KB          | 1       |
|   | 🔙 Desktop 🔹 🖈              | certificate_tamplate1 Item type: PNG<br>Dimensions: 20 | i File<br>000 x 1414                              | File                | 249 KB          |         |
|   | 🛓 Downloads 🖈              | ✓ Last week Size: 2/1 KB<br>Title: Cream Bo            | ordered Appreciation Certific<br>5/8/2025 2:51 PM | ate - 1<br>PNG File | 42 KB           |         |
|   | 📱 Documents 🖈              | Screenshot 2025-05-07 134637                           | 5/7/2025 1:46 PM                                  | PNG File            | 16 KB           |         |
|   | Pictures 🖈                 | Screenshot_20250505-105326                             | 5/5/2025 10:53 AM                                 | PNG File            | 32 KB           |         |
|   | 🕑 Music 🔹 🖈                | nodemcu_dht11_webserver                                | 5/8/2025 8:53 AM                                  | File folder         |                 |         |
|   | 🕨 Videos 🔹 🖈               | Financial Literacy_Myanmar TEST                        | 5/5/2025 5:03 PM                                  | File folder         |                 |         |
|   | 📒 CTK,သုတရတနာတိုက်         | Pact_KunArr_course                                     | 5/5/2025 2:51 PM                                  | File folder         |                 |         |
|   | ECEC_User                  | Puberty Lesson - FIDA                                  | 5/5/2025 12:34 PM                                 | File folder         |                 |         |
|   | File n                     | ame:                                                   |                                                   |                     | Image Files     | ~       |
|   |                            |                                                        |                                                   |                     | Open            | Cancel  |

#### Step-4

ပြီးလျှင် အောက်ပါအတိုင်း ပေါ်လာမည်ဖြစ်ပြီး ထည့်ထားသောပုံအား Double click နှိပ်ပါ

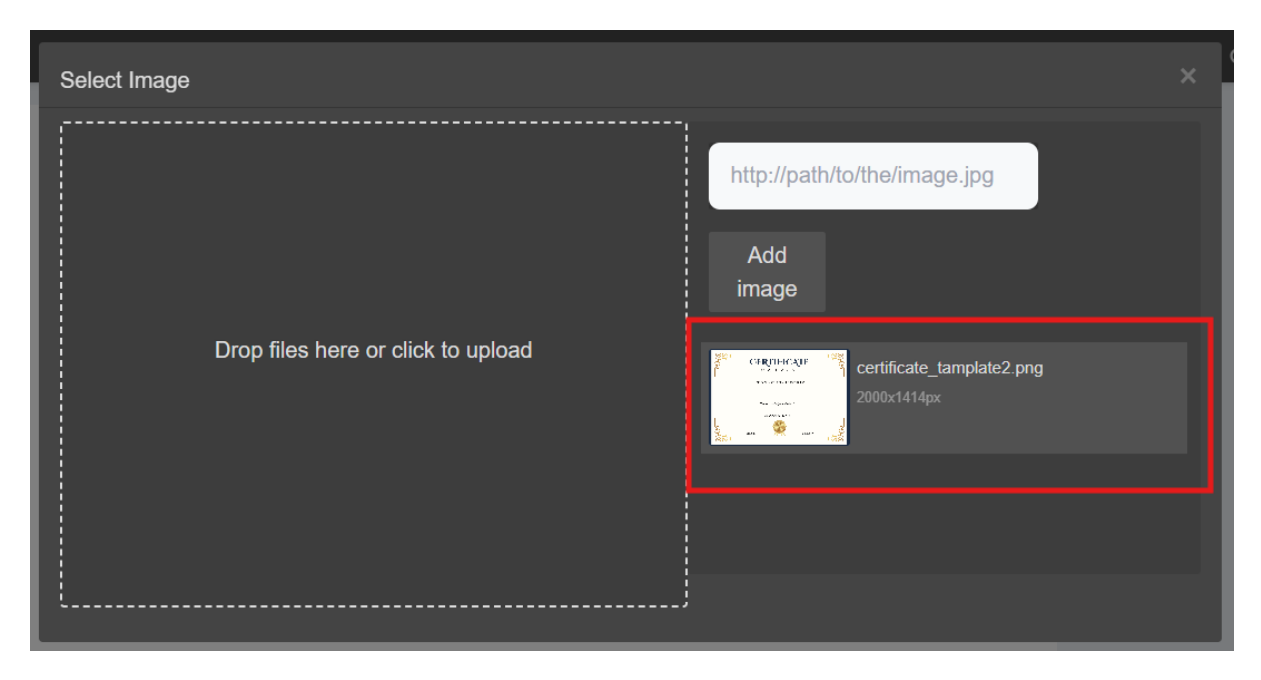

နှိပ်ပြီးပါက Image ရောက်သွားမည်ဖြစ်ပြီး ၎င်းအားလိုအပ်သလိုချိန်ညှိပါ။

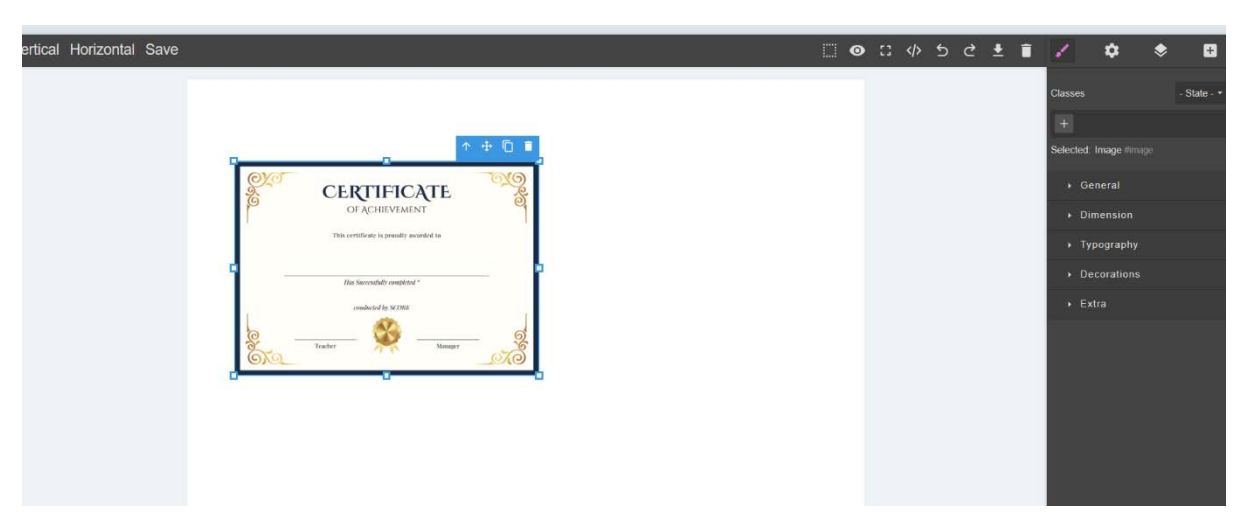

Step-5

ပုံအားချိန်ညှိပြီးပါက Course name နှင့် Student name တို့အား Certificate အတွင်းနေရာချပေးရပါမည်။ နေရာချရန်အတွက် အပေါင်း လက္ခဏာအားနှိပ်ပါ

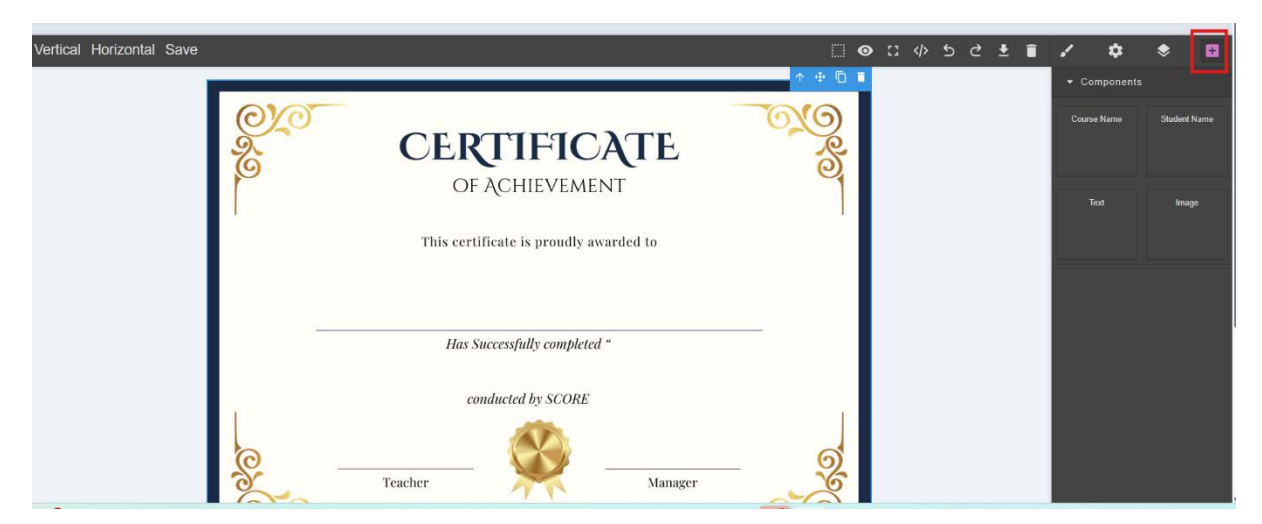

ပြီးလျှင် Course Name နှင့် Student name တို့အား drag and drop ထည့်၍လိုအပ်သလိုချိန်ညှိပါ။

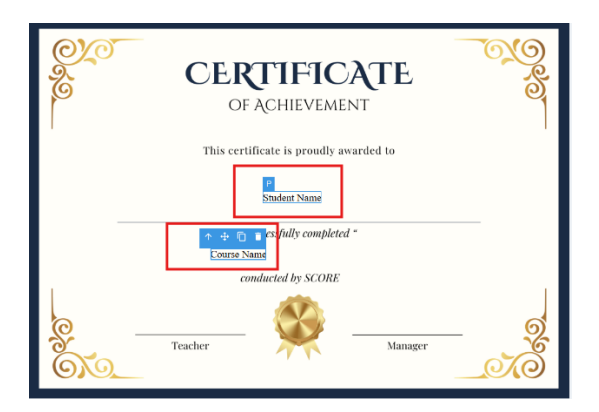

## ပြီးလျှင် Saveကိုနှိပ်ပါ

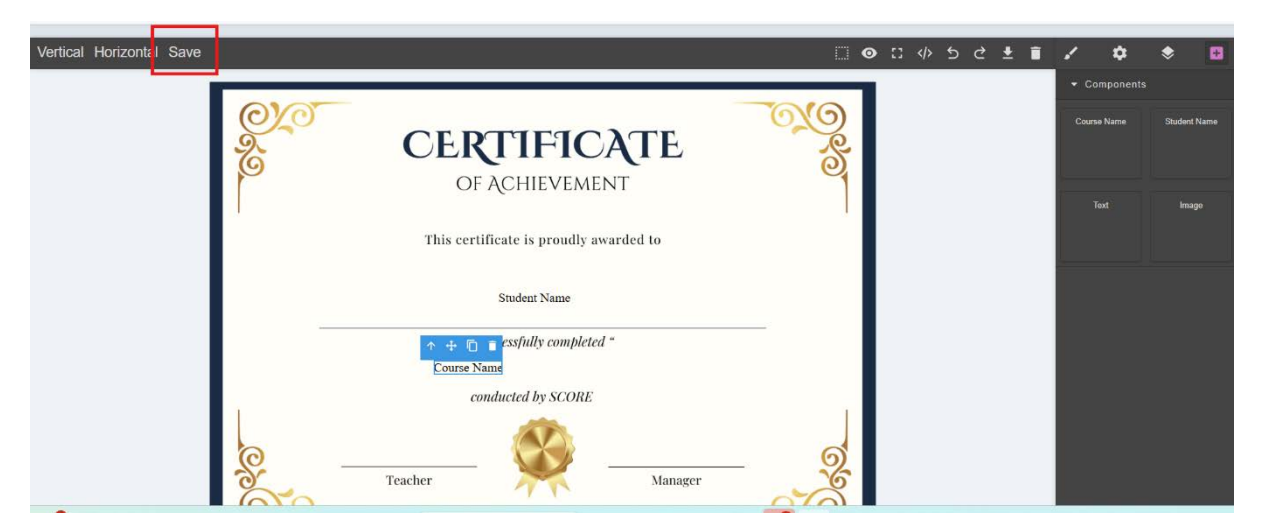

Save နှိပ်ပြီးပါကအောက်ပါအတိုင်းပေါ်လာမည်ဖြစ်ပြီး name ထည့်၍ Done ကိုနှိပ်ပါ။

| Vertical Horizontal Save |                                                                                                    |     | ) :: <> 5 c ± 🔋 |
|--------------------------|----------------------------------------------------------------------------------------------------|-----|-----------------|
|                          | CERRIC Enter Certificate Name<br>OF ACH<br>This certificate i<br>Stude                                                                                                    | 690 |                 |
|                          | Image: State of the second second | 20  |                 |

အောက်ပါအတိုင်းပေါ်လာပါက Certificate ပြုလုပ်ခြင်းပြီးဆုံးပါပြီ၊list certificateတွင်သွားရောက်စစ်ဆေး နိုင်ပါသည်။

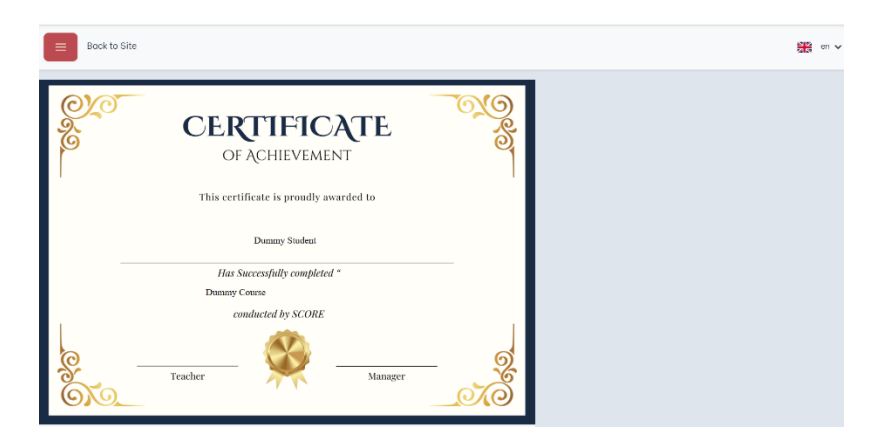

#### Certificate အား Edit လုပ်ခြင်း

Certificate အား edit လုပ်ရန်အတွက် Certificate နာမည်ကိုနှိပ်ရမည်ဖြစ်သည်

| Certificate Template List |               |         |   |  |
|---------------------------|---------------|---------|---|--|
| Certificate Name          | Dim           |         |   |  |
| Testing New Interface     | 842px × 595px | Preview | Ô |  |
| template no2              | 842px × 595px | Preview | Ō |  |
|                           |               |         |   |  |

အောက်ပါစာမျက်နှာသို့ရောက်ရှိသွားမည်ဖြစ်ပြီး ပြင်ချင်သည်များကိုပြင်ပြီးပါက Update Button ကိုနှိပ်၍save ပါ

| Back to Site          |                                        | 🇱 en 🗸 🧕     | ) yan naing  |
|-----------------------|----------------------------------------|--------------|--------------|
| Vertical Horizonta Up | iate 🛛 👁 🕄 ゆちさ 🖢 🖬                     | / *          | ۰            |
|                       |                                        | - Components |              |
|                       | CERTIFICATE S                          | Course Name  | Student Name |
|                       | of Agrine venerit                      | Text         |              |
|                       | This certificate is proudly awarded to |              |              |
|                       | Student Name                           |              |              |
|                       | Has Successfully completed "           |              |              |
|                       | Course Name                            |              |              |
|                       | Conducted by SCORE                     |              |              |

Certificate Delete လုပ်ခြင်း

Certificate အား delete လုပ်ရန်အတွက် delete လုပ်ချင်သော certificate list ဘေးရှိ delete button အားနှိပ်ပါ။

| Certificate Template List |               |         |   |
|---------------------------|---------------|---------|---|
| Certificate Name          | Dim           |         |   |
| Testing New Interface     | 842px × 595px | Preview | ō |
| template no2              | 842px × 595px | Preview | Ō |
|                           |               |         |   |
|                           |               |         |   |

#### Assign Certificate

Assign certificate သည် course နှင့် Certificate အား assign လုပ်ရန်ဖြစ်ပါသည်။ Userမှ course အား တက်ရောက်ပြီးစီးချိန်တွင် certificate ထုတ်ပေးနိုင်ရန်အတွက် ဖြစ်ပါသည်။ Assign လုပ်ထားသော List များကိုလည်း ကြည့်ရှုနိုင်ပါသည်။

Assign လုပ်ရန် New Assigncourse ကိုနှိပ်ပါ

| ssig                                       | n Certificate List                     |                             |                      |                         | New Assigncours     |
|--------------------------------------------|----------------------------------------|-----------------------------|----------------------|-------------------------|---------------------|
| Search:                                    |                                        |                             | 1                    | Export As: CSV PDF Exce | el 25 - Rows / page |
| # ‡                                        | Course Name                            |                             | Ce                   | rtificate Template      |                     |
| 1                                          | တစ်သက်တာ အရည်အချင်းနှင့် ကျွမ်းကျင်မှု |                             | c                    | ertificate Template 1   |                     |
| 2                                          | တစ်သက်တာ အရည်အချင်းနှင့် ကျွမ်းကျင်မှု |                             | Te                   | esting_Certificate      |                     |
| Showing                                    | 1 to 2 of 2 entries                    |                             |                      |                         | α τ <u>1</u> > »    |
| ek to List<br>CR I<br>Urse:<br>leginner Er | Assigncourse                           |                             | Course အားရွေးရန်ဤနေ | ရာအားနှိပ်ပါ            |                     |
| tificate ter<br>esting_Ce                  | mplate:                                | <b>Co</b> urseနှင့်တွဲမည့်( | Certificateအားရွေးပါ |                         |                     |
|                                            |                                        | с                           | 0.000                |                         |                     |

#### **Certificate User List**

Certificate user list သည်မည့်သည့်userသည် မည့်သည့် course အားမည့်သည့်အချိန်တွင် Certificate ရရှိနေသည်ကိုကြည့်ရှုရန်ဖြစ်ပါသည်။ Delete button အားနှိပ်၍လည်း User list အား deleteလုပ်နိုင်ပါသည်။

| Certificate Obtained List |                  |                                            |                         |   |  |
|---------------------------|------------------|--------------------------------------------|-------------------------|---|--|
| Student Name              | Username         | Course                                     | Date Obtained           |   |  |
| Mahadi Karim Munif        | mahadi025        | တစ်သက်တာ အရည်အချင်းနှင့် ကျွမ်းကျင်မှု     | May 14, 2025, 8:20 a.m. | Ô |  |
| score testuser001         | scoretestuser001 | မငွေကိုင်နှင့် ငွေကြေးအကြောင်း လေ့လာကြမယ်။ | May 15, 2025, 4:58 a.m. | Ô |  |
| score testuser003         | scoretestuser003 | မငွေကိုင်နှင့် ငွေကြေးအကြောင်း လေ့လာကြမယ်။ | May 15, 2025, 4:58 a.m. | Ô |  |
| thazin lynn01             | thazinlynn01     | မငွေကိုင်နှင့် ငွေကြေးအကြောင်း လေ့လာကြယ်။  | May 15, 2025, 4:58 a.m. | Ô |  |
| Test User005              | testuser005      | Child Protection (Myanmar)                 | May 15, 2025, 5:17 a.m. | Ô |  |